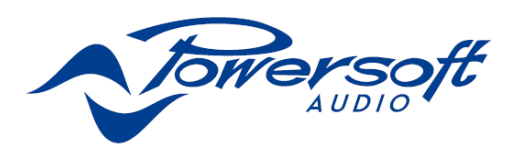

# **K** Series

# QUICK GUIDE

| $\frown$             | <br>ni lar_  |             |            |
|----------------------|--------------|-------------|------------|
| $() \longrightarrow$ |              |             | $\leq$ ( ) |
|                      |              |             | $\sim$     |
| (                    | Q       Q `` | Departure # |            |
| (                    | 8 8          |             | )          |
|                      |              |             |            |
| $\frown$             |              |             |            |
| $\bigcirc$ $\neg$    |              |             | r O        |

K2, K3 K2 DSP+AESOP, K3 DSP+AESOP K6, K8, K10 K6 DSP+AESOP, K8 DSP+AESOP, K10 DSP+AESOP K20, K20 DSP+AESOP 目次

1.安全上の重要な注意事項 20 2. K シリーズ 2:1.ようこそ 2:2.開梱および出荷時の損傷の確認 21 2:3.梱包材の廃棄21 2:4.画像パネル一覧 21 3.設置 22 3:1.所在地22 3:2.冷却22 3:3. 掃除 22 3:4.AC メイン電源 22 3:5.設置時の注意事項23 4.接続23 4:1.信号の接地23 4:2.アナログオーディオ入力接続23 4:3.アナログライン出力23 4:4.デジタル入力23 4:5.AESOP 24 4:6.スピーカー接続24 4:6.1.つり荷24 4:7.V Ext 24 4:8.RS-485の接続 24 4:9.イーサネット接続24 5. LED とディスプレイメニュー25 5:1.LED チャート 25 5:2.正面ディスプレイ 25 5:2.1 メインメニューの操作方法 25 6.設定26 6:1.アンプの設定:入力ゲイン/感度26 6:2。アンプ設定:入力選択 26 6:3.アンプ設定:最大出力電圧 26 6:4。アンプ設定:最大電源電流 26 6:5。アンプ設定: クリップリミッターCH1/CH2 26 6:6。アンプ設定:Gate CH1/CH2 26 6:7.アンプ設定:電源投入時にミュート26 6:8.アンプの設定:アイドルモード27 6:9.DSP 設定:共通設定 27 6:9.1 ソース選択 27 6:9.2 AES3 27

6:9.3 クロスリミット 28 6:9.4 音速(メートル/秒)28 6:10.DSP 設定: チャンネル設定 28 6 : 10.1 EQ 28 6:10.2 フィルターLP および HP 28 6:10.3 極性 28 6:10.4 Ch Delay (us) 28 6:10.5 利益 28 6:10.6 ピークリミッターとパワーリミッター29 6:10.7 制振コントロール 31 6:11.DSP 設定:Ch1 設定/Ch2 設定 32 6:11.1.補助乾燥(ミリ秒)32 6:11.2.診断 32 6:12.DSP 設定:入力 EQ 32 6:13.DSP 設定: リセット入力部 32 6:14.DSP 設定: リセット出力部 32 7.ネットワーキング 33 7:1.イソップ 33 7:1.1 データストリーム 33 7:1.2 オーディオ 33 7:1.3 イーサネット内部スイッチ 33 7:1.4 転送モードとリピーターモード 33 7:2.ネットワーク設定33 8.ディスプレイ 34 8:1.表示:出力メーター34 8:2表示:温度34 8:3表示:電源メーター34 8:4.表示:アンプ名34 9. ローカルプリセット 35 9:1.ローカルプリセット:ロックされたプリセット35 9:2.ローカルプリセット:ロックされたバンクサイズ 35 9:3.ローカルプリセット:ローカルプリセットを呼び 出します 35 9:4.ローカルプリセット:ローカルプリセットの保存 35 9:4.1.空のスロットに保存35 9:4.2.既存のプリセットを上書きする 35 9:5.ローカルプリセット:ロックコードの変更35 9:6.ローカルプリセット: すべてのプリセットを消去 します 35

### 10.セットアップ 36

10:1.セットアップ:ハードウェア情報 36
 10:2.セットアップ:ハードウェアモニター36
 10:3.LCD コントラスト 36
 10:4.セットアップ:キーロックコードの設定 36
 10:5.セットアップ:シングルチャンネルミューティング 36

## 11.ソフトウェア 37

11:1.ArmoníaPro オーディオスイート 37

11:1.1.ネットワーキング 37

11:2.サードパーティソフトウェア37

### 12.スマートカード 38

12:1.ファームウェアのアップデート38

12:2.ステップアップカード38

## 13.保証と支援38

13:1.保証 38

13:1. 2.商品の返品 38

13:1. 3.修理または交換 38

13:1. 4.輸送の費用と責任 38

13:2.援助 38

# フロントパネル

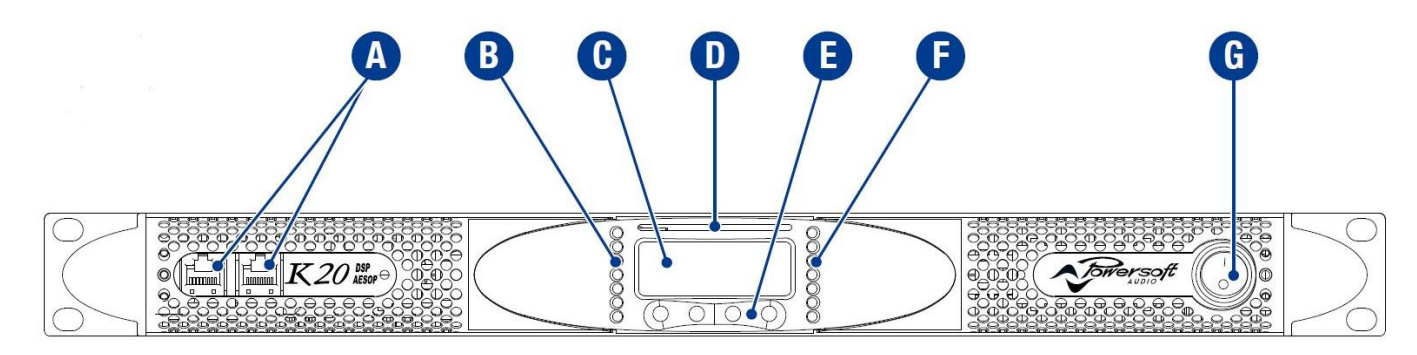

A. RJ45 プラグ(AESOP または RS485 ポートに準拠) B. LED バー:シグナルメーターチャンネル 1 C.メインディスプレイ D.スマートカードスロット E.多機能ボタン F. LED バー:シグナルメーターチャンネル 2 G.メインスイッチ

# 後面パネル

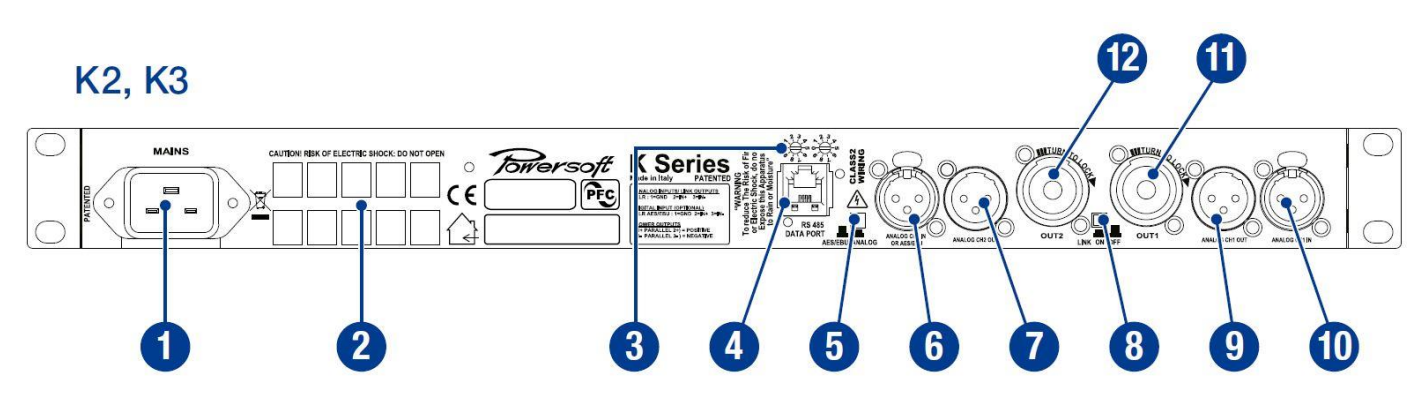

- 1.電源コネクタ
- 2.通気口
- 3. RS485 ポート用のシリアル ID セレクタ
- (非 AESOP バージョンのみ)
- 4. RS485 シリアルポート (非 AESOP バージョンのみ)
- 5.入力2用のAES3/アナログスイッチ
- 6.入力 2: #5 のスイッチの位置に応じて、アナログモードではチャンネル 2 のアナログ入力、AES3 モードではAES3 の入力
- 7. ライン出力チャンネル2
- 8.リンクボタン: チャンネル1と2からのリンク入力
- 9. ライン出力チャンネル1
- 10.入力1:チャンネル1アナログ入力
- 11.スピーカーコネクタ:出力チャンネル1
- 12.スピーカーコネクタ:出力チャンネル2

# K2 DSP + AESOP, K3 DSP + AESOP

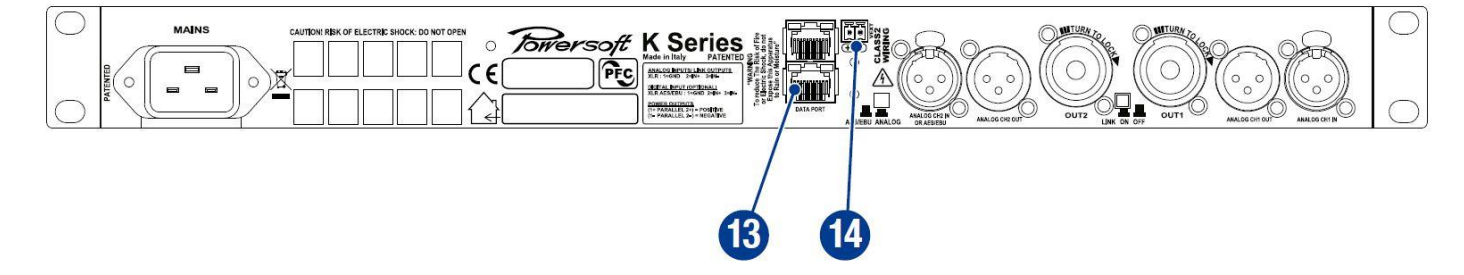

13. Ethernet + AESOP ポート (AESOP バージョンのみ)
14. Vext: 12 VDC、1A 外部電圧入力 (AESOP バージョンのみ)

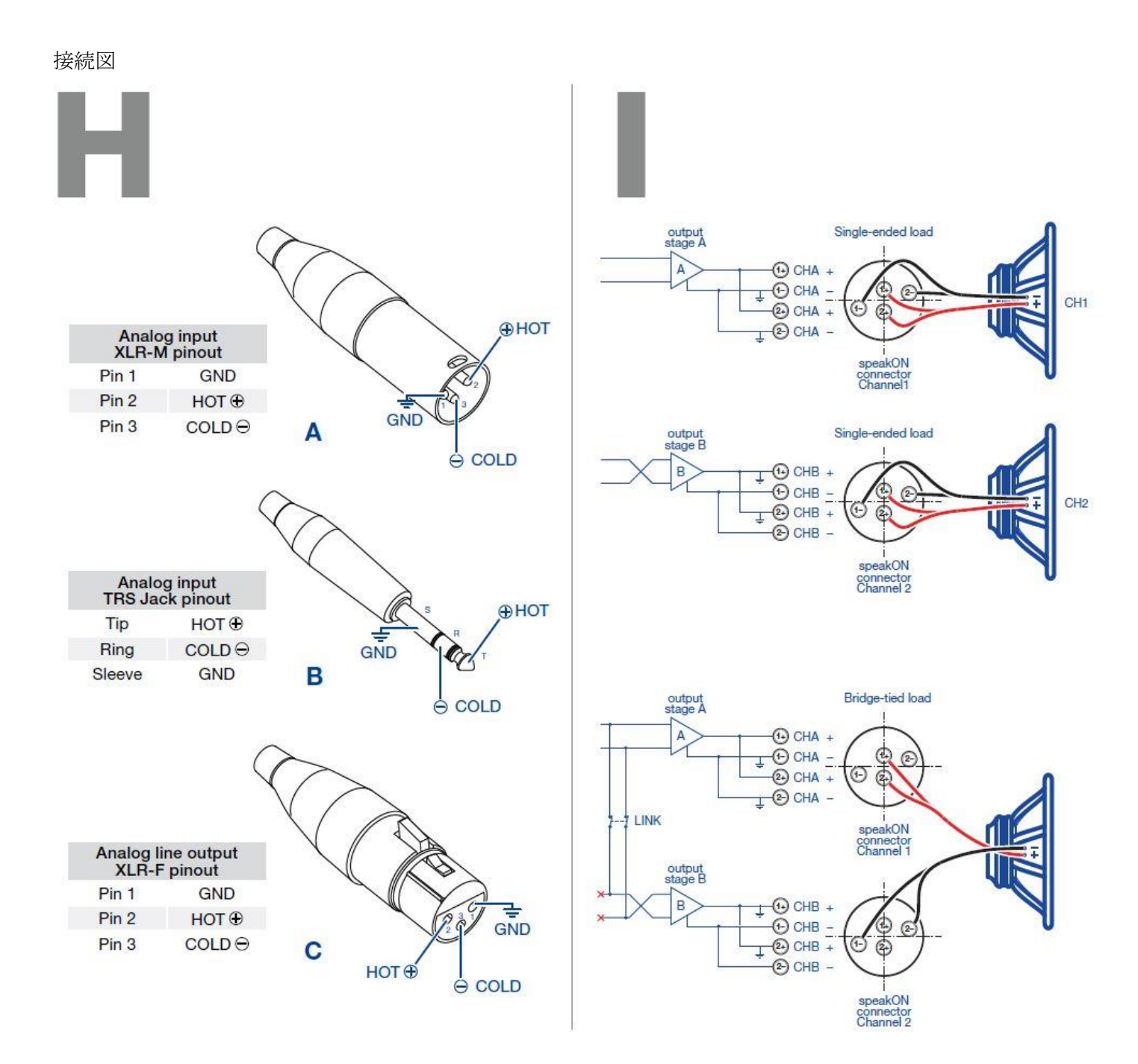

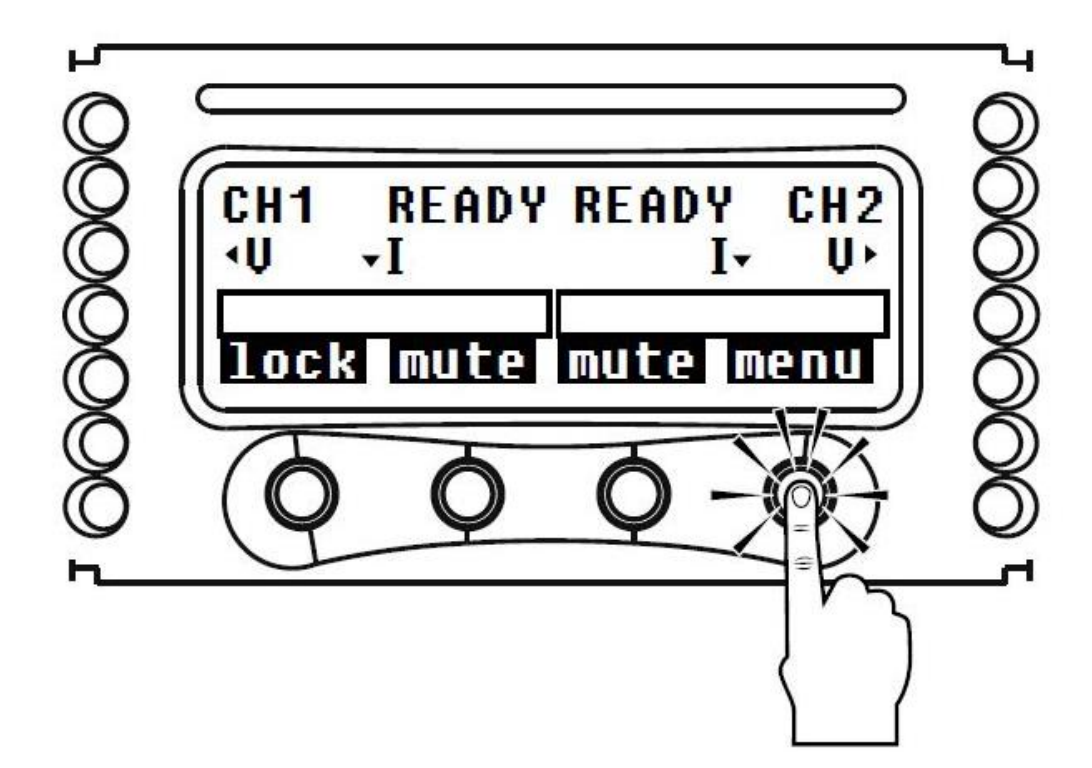

メニューブロック図

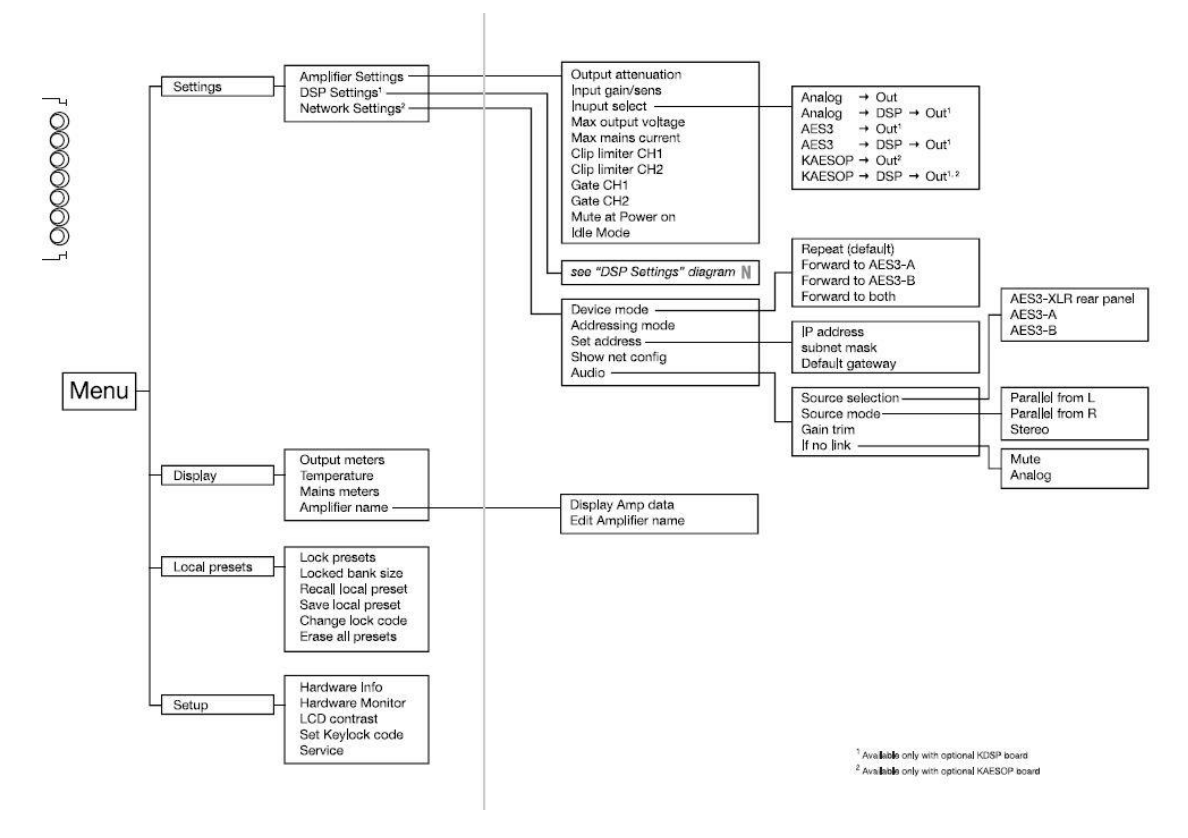

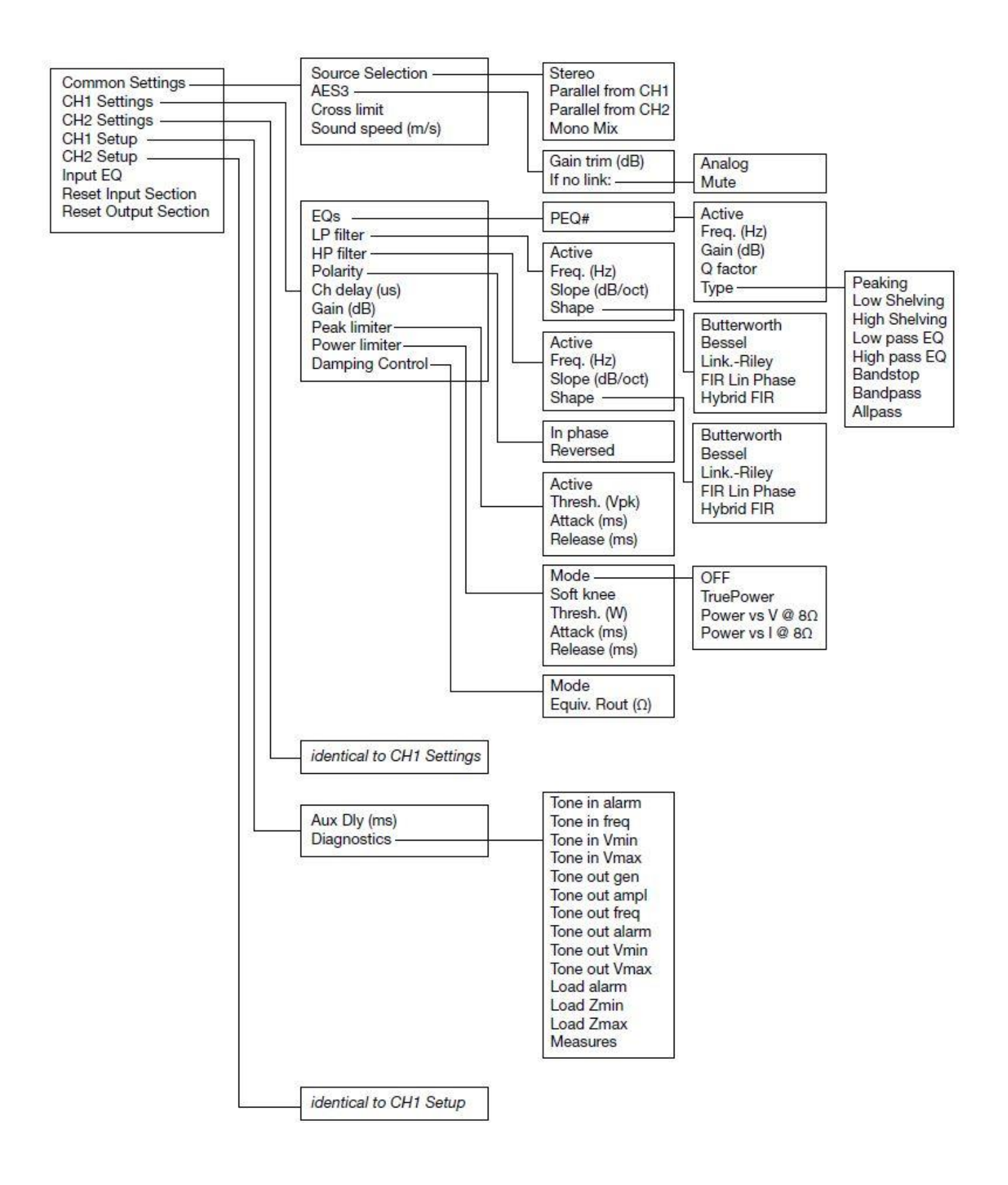

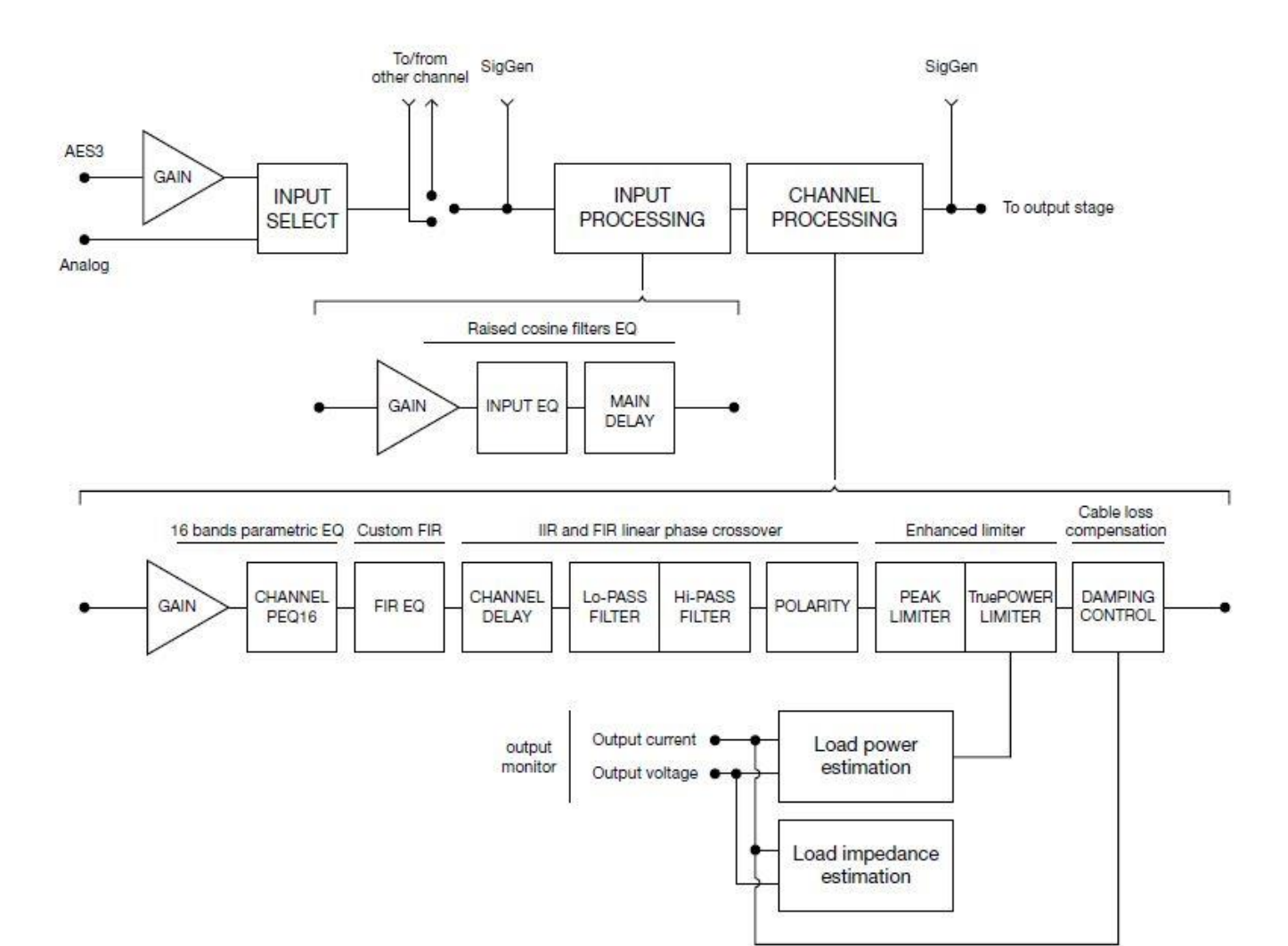

2

2:1はじめに

Powersoft K シリーズアンプをお買い上げいただき、 ありがとうございます。新しいアンプをお使いになる 前に、このユーザーマニュアルと安全上の注意をお読 みください。

K シリーズは、Powersoft のテクノロジーの中核をな す製品であり、世界のプロオーディオ市場で最も人気 のある製品です。

1Uのサイズを維持しながら、2 x 2400 W / ch @ 4 $\Omega$ から 2 x 9000 W / ch @ 2 $\Omega$ までの6モデルのさまざまな定格電力を提供するスイッチングアンプです。重量も軽くまたコンパクトながら最も効率の良いアンプです。

オペラハウス、劇場、教会、映画館、テーマパークな ど、さまざまな PA アプリケーションに適した K シリ ーズのソニックパフォーマンスは、プロフェッショナ ルオーディオ市場のターゲットになりました。

Armonia Pro Audio Suite により完全にリモート化さ れた K シリーズ DSP + AESOP は、信号処理のあら ゆるパラメータに対するきめ細かい制御を可能にし ます: PEQ、レイズドコサイン EQ、シェルビング IIR フィルター、カスタム出力 FIR フィルター、ディレイ を提供するチャンネルごとの入出力独立イコライザ ー・ディレイは最大 1 秒、Active Damping Control<sup>™</sup> (ケーブル補正)、パワーリミッター (True Power<sup>™</sup>・ RMS 電圧・RMS 電流) +ピークリミッターを搭載し ております。

さらに、ステップアップ手順を使用することによって、 増幅器を変更する必要なしに出力電力を増加させる ことが可能です。

|     | K2<br>K2 DSP | K3<br>K3 DSP | K6<br>K6 DSP | K8<br>K8 DSP | K10<br>K10DSP | K20<br>K20DSP |
|-----|--------------|--------------|--------------|--------------|---------------|---------------|
| 8Ω  | 1000 W       | 1400 W       | 1300 W       | 1500 W       | 2000 W        | 2700 W        |
| 4 Ω | 1950 W       | 2600 W       | 2500 W       | 3000 W       | 4000 W        | 5200 W        |
| 2Ω  | 2400 W       | 2800 W       | 3600 W       | 4800 W       | 6000 W        | 9000 W        |

Powersoft 製品は工場出荷前に完全にテストされます。 開封する前にパッケージに損傷が無いか確認してく ださい。損傷が見つかった場合は、直ちに運送会社ま たは販売店に連絡してください。 製品には以下が含まれています。 K シリーズアンプ x1 AC 電源コード x1

2:3.梱包材の廃棄

クイックガイド x1

梱包材は、環境に優しくリサイクルすることができる 材料で作られています。廃棄する場合は、地域のごみ 処分に基づいて廃棄してください。

2:4.画像パネル一覧

C. K シリーズフロントパネル
D. K2、K3 リアパネル
E. K2 DSP + AESOP、K3 DSP + AESOP リアパネル
H.コネクタピン配列
I.出力接続図
J. RJ45 イーサネットピン配列
K. RJ45 RS485 ピン配置
L. AC 電源接続
M. LCD: メイン設定メニュー図
A. LCD: DSP 設定メニュー図

0.信号処理図

### 2:2.開梱および出荷時の損傷の確認

# 3.設置

3:1.設置場所

Kシリーズアンプの設置場所はラックキャビネット です。

ユニットの AC 主電源配線は、ラックキャビネット内 の配電盤に接続する必要があります。機械的損傷を防 止するために、前面と背面の両方の取り付けブラケッ トを使用して、アンプをラックに固定する必要があり ます。ネジ穴またはケージナットには、8本の M6 ま たは 12-24 UNC-2B ネジを使用することをお勧めし ます。

ラジオチューナーやテレビなどの機器からできるだけ離してこのアンプを設置してください。ノイズなどの障害を発生させる可能性があります。ストーブなどの熱を発する機器の近くに長時間置いて使用すると、 性能に影響を与えます。アンプを熱源の上に置かない でください。 め、上下に積み重ねることができます。

ただし、安全上の制限があります。背面パネルが閉じ ているラックを使用する場合は、適切な通気を確保す るために、取り付けられている増幅器 4 台ごとに 1U 開けてください。

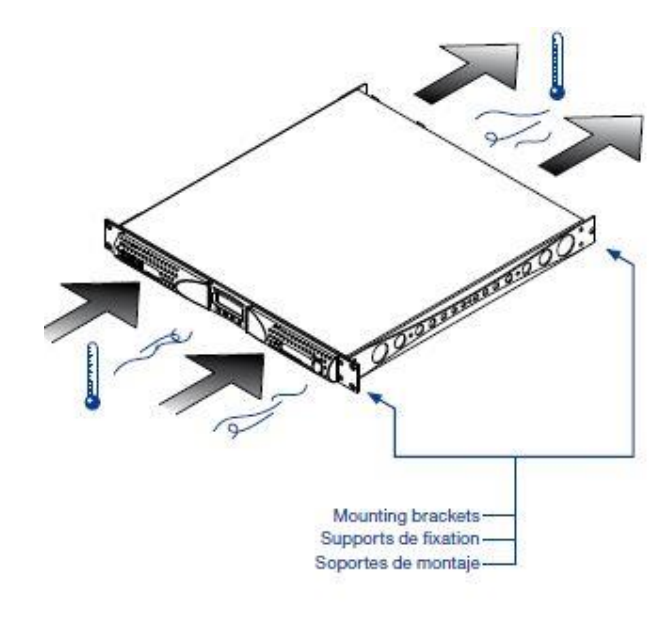

3:2.冷却

アンプは、換気の良い場所に設置してください。 換気口は新聞、テーブルクロス、カーテンなどの物で 塞がないでください。また、アンプの前後の換気口か ら 50cm 以上離してください。

すべてのアンプは、一定の動作温度を維持するために 強制空冷システムを実装しています。

内部ファンによって引き込まれて、空気はフロントパ ネルから入り、アンプの後ろから排出されます。

冷却システムは、ヒートシンク温度検知回路によって 制御される「インテリジェント」可変速 DC ファンを 備えています。ファンの速度は、センサーによって検 出された温度が設定された値を超えたときにのみ増 加します。これにより、ファンの騒音と内部のほこり の蓄積が最小限に抑えられます。

ただし、アンプに極端な熱負荷がかかると、ファンが 大量の空気を送り込みます。また、アンプが危険なほ ど過熱した場合は、アンプが安全な動作温度に冷却さ れるまで、検出回路がすべてのチャンネルをシャット ダウンします。通常は、自動的に再開されます。

Kシリーズは、効率的な冷却システムを備えているた

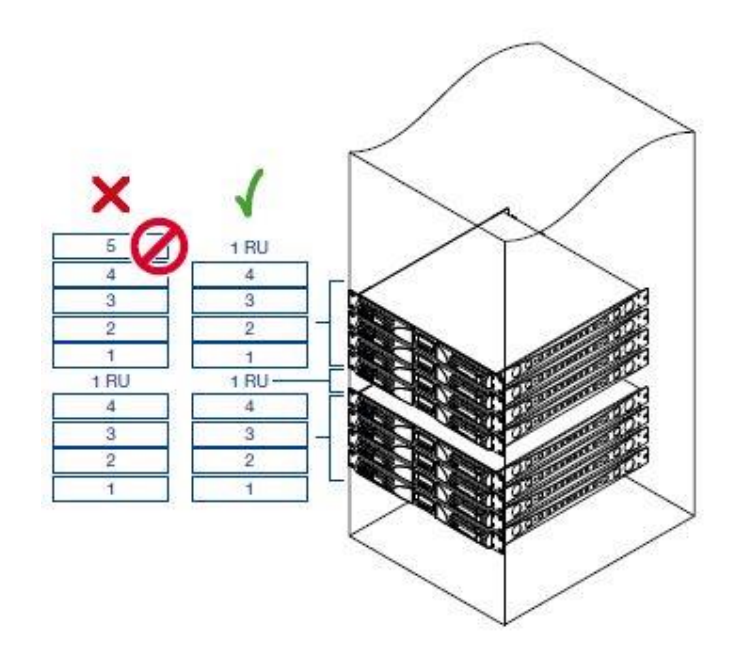

3:3クリーニング

シャーシと前面パネルの清掃には、必ず乾いた布を使 用してください。エアフィルターの清掃は、アンプの 動作環境内のほこりのレベルに応じて計画する必要 があります。

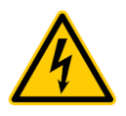

## アンプの各部を清掃する前に、 AC 電源を抜いてください。

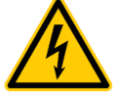

ベントフィルターを掃除するには、前面カバーを取り 外す必要があります。装置の他の部分を絶対に開けな いでください。

プラスドライバ (PH1) を使用して、フロントパネル の左右のカバーグリルを固定しているネジを緩め(図 1を参照)、カバーをゆっくり持ち上げてフィルターを 取り外します。

コンプレッサーなどの圧縮空気を使ってフィルター からほこりを取り除く、または、流水でほこりを取り 除いてください。流水の場合は、フィルターを組み立 て直す前によく乾かしてから元の状態に戻してくだ さい。

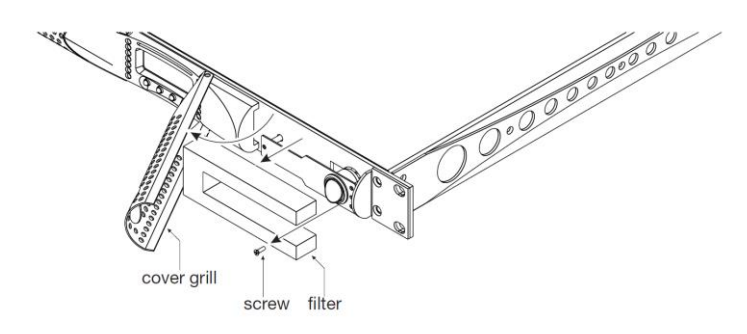

図:1 エアフィルターのクリーニング

3:4 AC 主電源

AC 電源は、K2 および K3 では IEC C20 コネクタ・ K6、K8、K10、および K20 では AMP CPC 45A コネ クタを介して行われます。

アンプに付属の電源コードタイプは、

K6/K8/K10/K20 :

LAPP OLFLEX1913G6/SJT3XAWG10 K2/K3 :

> Bahoing SJT 3 x 16 AWG または I-sheng SGIS 3G 1,5 mm 2

パネルL は、主電源ケーブルをアンプに接続する方 法を示しています。

> AC 電源電圧が許容動作電圧範囲内 (115 V~230 V±10%) であることを確認してください。

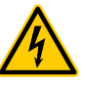

安全のために 必ずアースを接続してください。 アース接続を無効にするアダプタは 絶対に使用しないでください。

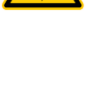

主電源への接続は 販売されている国の要件に従って 電気技術者によって行われるものとし ます。

3:5 設置上の注意

警告:火災や電気ショックを防ぐため

- ○この装置は、IEC 364 または類似の規則に準拠した 電気回路で、アース接続された主電源によって給電 される必要があります。
- ○K6、K8、K10、および K20 をラックキャビネット に取り付けます。
- ○K6、K8、K10、および K20 では、電源接続とアン プの間にブレーカーを設置する必要があります。推 奨は 32A/250VAC、C または D 曲線、10kA です。
- ○K2 と K3 を使用すると、主電源とアンプの間にブレーカーを設けることができます。推奨デバイスは16A/250VAC、CまたはD曲線、10kAです。
- ○このアンプに電源を入れる前に、正しい電圧定格が 使用されていることを確認してください。
- ○主電源が装置の電力定格を満たしていることを確 認してください。
- ○電源コードが擦り切れたり破損している場合は、このアンプを使用しないでください。

- ○出力端子は危険です。これらの端子への配線は、指示を受けた人による設置および既製のケーブルを 使用してください。
- ○装置の電源を入れる前に、出力端子をロックするよ うしてください。
- ○感電を防ぐため、アンプの動作中はスピーカーの露 出配線に触れないでください。
- ○アンプの上に水などの液体をこぼさないでください。

○火などの炎源はアンプに置かないでください。

- ○内部には高電圧基盤があります。絶対にカバーを外 さないでください。
- ○アース接続が不適切の場合の、人、物、またはデー タに生じた損害について、製造者は責任を負いません。
- ○修理およびメンテナンスについては、正規サービス センターにお問い合わせください。

これらの基本的な安全要件を検証することが絶対に 必要であり、疑わしい場合は有資格者による正確なチ ェックが必要です。

#### 4 接続

入力または出力接続を行う前に、電源スイッチがオフ になっていることを確認してください。

高品質の入力ケーブルとスピーカーケーブルを使用 することで、信号が不安定になる可能性が最小限に抑 えられます。

4:1.信号の接地

Kシリーズアンプにはグランドスイッチや端子はあり ません。

入力接続部のすべてのシールド端子は直接シャーシ に接続されています。これは、ユニットの信号接地シ ステムが自動であることを意味します。信号経路に入 るハムや干渉を制限するために、平衡入力接続(バラ ンス入力)を使用してください。

安全のために、装置は常に3線式ケーブルの専用線を 使用して接続し、電気的安全アースで動作させてくだ さい。(3:4.AC 主電源を参照)。 また、AC 電源コー ドのアースピンは絶対に外さないでください。

4:2.アナログオーディオ入力接続

アナログ入力は、Neutrik XLR メスコネクタ(K2、 K3)、または XLR /ジャックハイブリッドコンボコネ クタ(K6、K8、K10、K20)をチャネル入力ごとに 1 つずつ使用しています。

4:3.アナログライン出力

K2 と K3 には、リアパネルの 2 つの XLR コネクタを 介してライン出力が提供されます。 DSP 装備モデル では、出力信号は入力信号のパラレルです。 ※pre-DSP

4:4.デジタル入力

DSP 装備モデルでは、チャンネル 2 の XLR 入力を AES3 デジタル入力に切り替えることができます。チ ャンネル 2 の XLR 入力コネクタの横にある AES3/ア ナログプッシュボタンは、XLR をアナログ入力とデジ タル入力を切り替えます。

OAES3モード

Channel-2アナログライン出力がオフです。

(K2、K3 のみ)。

デジタル入力に障害が発生した場合は、

チャンネル1のアナログ入力をリダンダント入力と して使用することができます。

AES3 接続はバランスのとれたデジタル信号の形で 110 Ω 公称インピーダンスのケーブルを使用して 2channel の音声を伝送します: AES3 XLR コネクタ ではホットとコールドピンの識別は問題ではありま せん。

AES 接続でマイクケーブルを使用しないでください。 インピーダンスの不一致は信号の反射とジッタを引 き起こし、アンプ側でビットエラーを引き起こす可能 性があります。

#### 4:5.AESOP

AESOP とは、1本の Cat5 ケーブルを使用して、単一 の双方向ファストイーサネット(IEEE 802.3u、100 Mbit/s)制御データストリームと2つの独立した別々 の AES 3 デジタルオーディオ単方向ストリームを転 送できます。

オプションの KAESOP ボードが取り付けられている すべての K シリーズアンプには、少なくとも 2 つの RJ45 コネクタが装備されています。それぞれのコネ クタは1つの AESOP ポートで、データとオーディオ の送受信が可能です。

アンプに RJ45 プラグが 2 つしかない場合は、前面パ ネルにあります。 4 つのプラグがある場合、後部の 2 つは「プライマリ」ポートになり、フロントパネルの 2 つは「セカンダリ」ポートになります。

プライマリポートはデータとAES3ストリームの両方 を許可しますが、セカンダリポートはデータ専用ポー トであり、イーサネット接続のみが可能です。

Cat5 標準ツイストペアケーブルは、最大 100 メート ル(328 フィート)以内の接続に使用してください。 パネルJ、p12 に示すように、RJ45 ピン配列は TIA/ EIA -568-B に準拠し、T568B のピン配列を採用する 必要があります。

#### 4:6.スピーカー接続

出力端子はとても危険です。これらの端子への配線 接続は、指示を受けた人による設置および既製のリ ード線の使用してください。 また、装置の電源を入れる前に、出力端子を固定 してください。

2 つの Neutrik NL4MD speakON コネクタはリアパ ネルにあり、それぞれスピーカーへの単一出力です。 ピン 1+と 2+は、物理的に正極に接続されています。 ピン 1-とピン 2-は物理的に負極に接続されています。 4Ω以下 (ブリッジモードでは 8Ω以下)の低インピー ダンス負荷を使用する場合は、安全な動作状態を維持 するために、4 線式ケーブルで接続する必要がありま す。

また、スピーカーケーブルの電力と減衰率の損失を最 小限に抑えるために、適切なワイヤゲージを使用して ください。

#### 4:6.1ブリッジロード

ブリッジ接続された負荷接続は、図に従って接続して ください。アナログモードでは、チャンネル1の入力 のみを配線し、背面パネルにあるリンクプッシュボタ ンを使ってチャンネル1とチャンネル2をリンクして ください。

デジタル入力 (AES3 と AESOP) で操作する場合は、 ソフトウェアを介してチャンネルをリンクしてくだ さい。また、リンクプッシュボタンを切り替えないで ください。

#### 4:7.VExt

V Ext 端子は、K シリーズ DSP アンプの DSP をリモ ート管理し、電源のリモートオン/オフを有効にするた めに使用されます。

KAESOP ボード搭載の K シリーズには、背面のイー サネットポートの近くに専用の2ピンフェニックスコ ネクタ MCV 1,5/2-G-3,81 - 1803426 があります。
RS-485 シリアルポートを備えた K シリーズは、RJ45 リアコネクタのピン2(ピン7)に V Ext 接続を実装 しています。

V Ext ポートに外部 DC 12 V (最大1A) 電源が供給 されている場合は、内部コントローラによって DSP を 制御できます。

存在する場合

AC 電源がなくても、RS-485 または KAESOP 搭載モ デルのイーサネット通信を介して - Armona Pro Audio Suite ソフトウェアを介したリモートオン/オフ のシリアル通信が可能です。

#### 4:8.RS-485 接続

オプションの KAESOP ボードなしの K シリーズアン プは、RS-485 接続を利用してリモートコントロール できます。

リモート接続データケーブルは、"DATA PORT"と 表示された後部ポートに接続します。8P8C モジュラ ープラグ · RJ45 プラグ – を使用してください。

RJ45 プラグを差し込んでロータリートリマーを使用 してユニットのリモート ID を選択することで、アン プをリモートコントロールすることができます。

※ ID 番号 00 は許可されていません。

接続の推奨配置は、ラインまたはバス上の一連のポイ ントツーポイント (マルチドロップ) ノードです。

理想的には、ラインの両端は抵抗で終端する必要があ ります。ツイストペアの場合は通常 120Ωです。

パネルJの12ページに示されているように、ピン/ペ ア割り当て TIA/EIA-568-B、T568B のイーサネット Cat 5 ストレート・パッチ・ケーブルの使用を推奨 します。

4:9.イーサネット接続

Kシリーズのアンププラットフォームは、イーサネッ ト接続を利用してコンピュータとソフトウェアを使 用したリモート制御をすることができます。

ピン/ペア割り当てはTIA/EIA-568-Bを有するイー サネットCat5ストレート・パッチ・ケーブルの 使用を推奨します。

5 LED とディスプレイメニュー

すべての K シリーズアンプでは、フロントパネルのボ タンと LCD ディスプレイを組み合わせることで、簡 単に詳細情報にアクセスしたり、アンプのステータス を制御したりできます。各ボタンには複数の機能があ り、ディスプレイには各ボタンの現在アクティブな機 能が表示されます。

この章では、アンプのフロントパネルからアクセスで きるすべての機能と設定について説明します。

このセクションで説明されているすべてのセットア ップおよび設定機能は、Powersoft のソフトウェアを 搭載したコンピュータからもアクセスできます。

Powersoft が提供する Armonía Pro Audio Suite

(※以下 Armonía)は、使いやすいリモートコントロー ルインターフェースと信号処理機能を行うことがで きるソフトウェアです。

ソフトウェアがアンプに接続されている場合、ローカ ル操作はソフトウェアによって上書きされます。

#### 5:1.LED チャート

アンプ前面の LED は、出力電圧または電流計として 機能します。 たとえば、LED バーがメーターの出力 電圧に設定されていると、LCD 画面のメーターに出力 電流値が表示されます。その逆も成り立ちます。LED バーは出力電流メーターとして設定され、LCD ディス プレイバーは出力電圧メーターになります。

| Co | olor   | Solid                                                                 | Blinking                                |
|----|--------|-----------------------------------------------------------------------|-----------------------------------------|
| ٠  | RED    | Signal clipping<br>OR<br>channel muted<br>for protection <sup>1</sup> | Tone<br>detection<br>problem            |
|    | YELLOW | Temperature<br>above 85°C<br>OR<br>output level² -2 dB                | Critical<br>temperature<br>(80° - 85°C) |
|    | GREEN  | output level <sup>2</sup> -3 dB                                       |                                         |
|    | GREEN  | output level <sup>2</sup> -6 dB                                       |                                         |
|    | GREEN  | output level <sup>2</sup> -9 dB                                       |                                         |
|    | GREEN  | output level <sup>2</sup> -15 dB                                      |                                         |
| •  | GREEN  | input signal is above<br>-60 dBV<br>OR<br>output level² -18 dB        |                                         |

In case of a short circuit protection event, the LCD screen will read "PROT".

<sup>2</sup> With respect to the output clipping threshold.

5:2.正面ディスプレイ

アンプの電源を入れると、Powersoft ロゴ表示の後に メイン画面が表示されます。

システムがアンプの状態を判断するための内部テス トの初期バッチを実行している間、画面の最初の行に 「WAIT」と表示されます。すべてのパラメータが正 常であれば、ディスプレイ上の「WAIT」が「READY」 に変わります。

システムパラメータは内部コントローラによって継 続的に監視されます。いずれかのパラメータ値がその 正常な動作範囲から外れた場合、その特定のパラメー タに関連するコードエラーが、対応するチャンネル番 号の LCD メーターの 3 行目に表示されます。パラメ ータが両方の隣接チャンネルの範囲外の場合、エラー コードは 2 つの妥協チャンネルの間に表示されます。 フロントパネルの LCD 画面の 4 行目には、すぐ下に あるボタンの機能が表示されます。ビープ音はボタン が押されたことを確認します。この音はミュートする ことはできません。

LCD 画面の「メニュー」ラベルのすぐ下にあるボタン を押すと、アンプのメインメニューにアクセスできま す。

Armonía クライアントがアンプに接続されている場 合、黄色い影がソフトウェアワークスペースビューに 表示され、アンプへのローカルアクセスを知らせます。

5:2.1 メインメニューをナビゲートする方法

Kシリーズのメインメニューは、LCD ラベル「menu」 の下にある右側の最初のボタンを押すとアクセスで きます。

上下の矢印でメニュー項目をスクロールできます。 特定のメニュー項目から分岐する他のメニューにア クセスするには、それを選択して「メニュー」ボタン を1回押します。

Kシリーズの一部のサブメニューでは、フロントパネ ルのボタンを使用して特定のパラメータに数値を設 定する必要があります。このプロセスをスピードアッ プするために、これらのサブメニューは4つの利用可 能なボタンのうちの2つを「Fast」または「Slow」で パラメータ増加を切り替えることができ素早く数値 を変えることができます。

「Slow」モードでは、上下の矢印でパラメータを少し

ずつ増減します。「Fast」モードは、「Slow」モードで 増加した量の 10 倍に等しい量だけパラメータ値を増 減します。

たとえば、「Slow」モードでは、「+」ボタンを1回押 すと、最大電流が22Aから23Aに増加します。「Fast」 モードでは、「+」ボタンを1回押すだけで、最大電流 が22Aから32Aに増加します。 6 設定

6:1.アンプ設定:入力ゲイン/感度

Kシリーズアンプはすべてのモデルで入力感度を選択 することができます。TAB.2:入力感度値

これらは、出力段でクリッピングが発生する前の 1 kHz 正弦波入力の最大 RMS 電圧値です。

また、ゲインに対してアンプの入力段がクリップする 前の最大入力信号を TAB.3 に示します。

| Gain  | K2     | K3     | K6     | K8     | K10    | K20    |
|-------|--------|--------|--------|--------|--------|--------|
| 26 dB | 4.48 V | 5.30 V | 5.11 V | 5.50 V | 6.34 V | 7.37 V |
| 29 dB | 3.17 V | 3.75 V | 3.62 V | 3.90 V | 4.49 V | 5.22 V |
| 32 dB | 2.47 V | 2.66 V | 2.56 V | 2.75 V | 3.18 V | 3.68 V |
| 35 dB | 1.59 V | 1.88 V | 1.81 V | 1.95 V | 2.25 V | 2.62 V |

TAB. 2: Input sensitivity (in RMS volt) @ 1 kHz vs gain.

| Gain  | dBV  | dBu | V <sub>rms</sub> |
|-------|------|-----|------------------|
| 26 dB | 25.0 | 27  | 18               |
| 29 dB | 21.6 | 24  | 12               |
| 32 dB | 19.0 | 21  | 9                |
| 35 dB | 15.6 | 18  | 6                |

TAB. 3: Maximum balanced input signal vs gain.

6:2。アンプ設定:入力選択

K シリーズは、3 つの異なる入力モード(利用可能な 場合)を選択できます。アナログ、AES3 および/また は KAESOP です。

各入力は、内蔵 DSP(搭載されている場合)を使用する/使用しないを選択することができます。

可能な信号ルーティングの設定は次のとおりです。

► Analog→Out

アナログ入力をダイレクト出力

 $Analog \rightarrow DSP \rightarrow Out *1$ 

アナログ入力を内部 DSP で処理し出力

►AES3→Out

AES3 入力をダイレクト出力

►AES3→DSP→Out \*1

AES3 入力を内部 DSP で処理し出力

≻KAESOP→Out \*2

KA ESOP 入力をダイレクト出力

≻KAESOP→DSP→Out \*12

KAESOP 入力を内部 DSP で処理し出力

\*1 オプションの KDSP 搭載アンプのみ利用可能 \*2 オプションの KAESOP 搭載アンプのみ利用可能 6:3.アンプ設定:最大出力電圧

Kシリーズアンプの最大出力ピーク電圧は任意で設定 することができます。チャンネル 1、チャンネル 2、 を別々に設定または両方同じに設定することが可能 です。 各モデルで使用可能な電圧範囲は TAB.4 に示 されています。

| K2       | K3        | K6       | K8          | K10          | K20      |
|----------|-----------|----------|-------------|--------------|----------|
| 40/140 V | 40/165 V  | 40/153 V | 40/169 V    | 40/200 V     | 40/225 V |
|          | TAB. 4: M | aximum o | utput volta | ade (Vneak). |          |

6:4.アンプ設定:最大主電源電流

定できます。

アンプが主電源から引き出すことができる最大電流 は、すべての K シリーズアンプのフロントパネルから 任意で設定できます。許容値は、K2 と K3 では 8 A か ら 16 A、その他の K アンプでは 15 A から 32 A まで の間で設定可能です。

最大電源電流を設定すると、Cタイプの電流ブレーカ ーが作動する電流しきい値が決まります。

6:5。アンプ設定:クリップリミッターCH1/CH2
クリップ機能を使用すると、出力信号のクリッピング
に起因する歪みを防ぐことができます。
クリップリミッターは両方のチャンネルで別々に設

注意

クリップリミッターを無効にすると スピーカーを損傷する可能性があります。

アンプの内部クリップリミッターは、デジタルシステ ムコントローラーなどの外部機器によって制御され ていない限り、無効にしないでください。この場合、 スピーカーを過度に危険な信号から保護するために、 制御パラメータを正しく設定することが非常に重要 です。

6:6.アンプ設定:ゲート CH1 / CH2 この機能により、入力信号の振幅が TAB.5 に示されて いるしきい値を下回った場合に、アンプのチャンネル を個別にミュートすることができます。 入力信号がしきい値を下回ると、出力のゲート制御が 5 秒後にゲート制御が行われミュートされます。チャ ンネルがミュートされている場合は、対応する前面パ ネルの LED 列の下の緑色の LED が消灯しています。

| 26 dB -54 | -52 |
|-----------|-----|
| 29 dB -57 | -55 |
| 32 dB -60 | -58 |
| 35 dB -63 | -61 |

TAB. 5: Gate threshold vs gain.

#### 6:7.アンプ設定:電源投入時にミュート

この機能により、アンプがオンになったときにすべて のチャンネルを自動的にミュートすることができま す。この機能が有効になっていると、次回の電源投入 時にメイン画面の各チャンネルに「Mute」ラベルが表 示されます。

6:8.アンプ設定:アイドルモード

アイドルモード機能は、省電力機能です。 この機能を 有効にすると、選択したしきい値を超える入力信号が 任意で選択可能な時間の間に検出されない場合、出力 段がオフになり、チャンネルあたり約 40 W の電力を 節約できます。 その結果、発熱が最小限に抑えられア ンプとファンの寿命が長くなります。特に、常時、電 源が入っている固定設備では、電気代が少なくなりま す。

アイドルモードから通常モードへ戻るのは瞬間的で す。

また、タイムアウト範囲は0~720分です。

6:9.DSP 設定:共通設定

6:9.1 ソース選択

このメニューでは、DSP で処理する入力信号を選択で きます。 可能なオプションは以下のとおりです。

➤Stereo: チャンネル1からの信号は処理されて出力 チャンネル1に送られます。同様に、チャンネル2か らの入力信号は処理されてから出力チャンネル2に送 られます。

▶ Parallel from CH1: チャンネル1からの入力信号 は、2 つの並列の、異なる独立した処理分岐に供給さ れます。 一方の分岐の結果は出力チャンネル1 に送 信され、もう一方の分岐の結果は出力チャンネル2に 送信されます。

▶ Parallel from CH2: チャンネル2からの入力信号

は、2 つの並列の異なる独立した処理分岐に供給され ます。 一方の分岐の結果は出力チャンネル 1 に送信 され、もう一方の分岐の結果は出力チャンネル 2 に送 信されます。

➤Mono Mix: チャンネル1とチャンネル2からの入 力信号は合計され、一貫した出力レベルを維持するた めに両方の出力チャンネルにルーティングされます。

#### $6:9.2\,\mathrm{AES3}$

このメニューはAES3入力ストリームオプションを制 御します。 AES3 ソースは、入力選択のタイプに応じ て、背面の XLR コネクタまたは KAESOP (搭載され ている場合) からアンプに入力できます。

6:9.2.1 ゲイントリム (dB)

このメニューでは、AES3 デジタル入力から来る信号 に適用するゲインを設定できます。0dB ゲインを設定 すると、フルスケールのデジタル信号は 20 dBu のア ナログ入力信号と同等になります。

#### 6:9.2.2 リンクがない場合

AES3 信号の接続が失敗した場合や信頼できない場合のアンプの動作を制御します。

伝送エラーが全データの 1%を超える場合、AES3 接 続は信頼できないと見なされます。可能なオプション は以下のとおりです。

▶Mute:AES3 接続が失敗すると、アンプは出力をミ ュートします。

➤Analog: AES3 接続が失敗すると、アンプはバック アップとしてアナログ入力を優先します。このソース 信号の切り替えは、オーディオフィードのグリッチを 避けるためにリアルタイムで行われます。入力レベル がアナログ入力とAES3入力の間で正しく一致してい る場合(AES3ゲイントリムパラメータを使用)、AES3 とアナログの間の切り替えは聞こえなくなります。

アナログ入力を使用してAES3フィードをバックアッ プする場合は、入力 AES3 ストリームのソースタイプ に基づいてアナログ入力接続を設定する必要があり ます。

#### ►リア XLR の AES3

この構成の主なオーディオ信号はリア XLR を利用し て接続された AES3 信号です(AES3→DSP→Out)。 AES3 が提供するものと同じアナログ信号を持つバッ クアップアナログ信号をチャンネル1の XLR に差し 込む必要があります。AES3 フィードが失敗した場合、 アンプは自動的にチャンネル1のアナログ入力にフォ ールバックします。

(DSP ソースの選択を「Parallel from CH1」に設定 することをお勧めします)

プライマリAES3とバックアップアナログ信号の両方 の信号レベルは慎重に一致させる必要があります。 これは、ゲイン調整パラメータを使用するか、または アナログ信号レベルを調整することによって実行で きます。

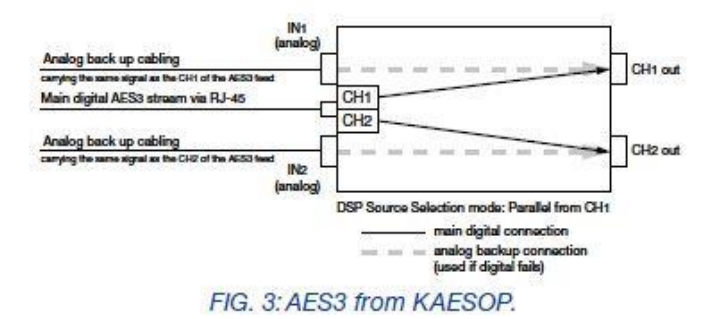

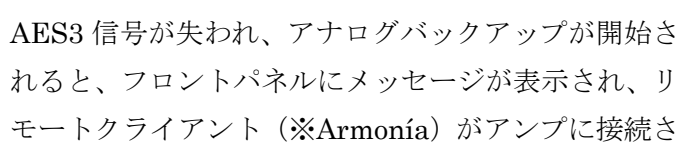

れている場合は、アラームが送信されます。

#### 6:9.3 クロスリミット

1 チャンネルのみの電力制限の場合(6:5のアンプ設 定:クリップリミッターCH1/CH2を参照)、一貫し た信号レベルを維持するために、1 チャンネルのゲイ ンリダクションが他のチャンネルに反映されます。 これは、1 つのチャンネルの制限だけでバランスのと れていないサウンドにつながる2つの方法でのスピー カーに役立ちます。この機能はオンまたはオフにする ことができます。

6:9.4 音速 (メートル/秒)

このメニューにより、ローカルインターフェースを通 して時間対距離変換に使用される音速を設定するこ とができます。

320 m / s から 360 m / s まで設定できます。

6:10.DSP 設定:チャンネル設定

以下のすべての設定は、チャンネル1とチャンネル2 の両方で使用できます。以下のすべてのメニューとサ ブメニューで、プロパティを編集しているチャンネル 番号がメニューの右上隅に表示されます。 特定のパ ラメータが両方のチャンネルに影響する場合は、右上 隅に「1+2」と表示されます。

6:10.1 EQ

このメニューはパラメトリックイコライザーインタ ーフェースへのアクセスを与えます。このメニューに は、16 個のパラメトリックフィルタが 1 つずつ一覧 表示されています。現在選択されているフィルター番 号が最初の行の左側に表示されます。上下の矢印を押 すと、あるフィルターから次のフィルターに移動する ことができます。フィルタパラメータが画面に表示さ れます。

➤Active:フィルターが有効かどうかを判断します (フラット応答)

➤Gain (dB):フィルタゲイン。フィルターがピーキ ングまたはシェルビングフィルタの場合にのみ設定 できます。 許容値は、0.1 dB ステップで-15 から+15 dB です。

▶Q係数:フィルターの品質係数。これは、シェルビ ングフィルタを除くすべてのフィルターに設定でき ます。 許容値は 0.1 から 30 の範囲で 0.1 ステップで す。

▶Bandwidth (oct):フィルターの帯域幅を中心周波 数中心にオクターブで表したもの。この値はQ値を設 定することによって決定されます。

▶Type:ユーザーがフィルタタイプを選択できるよう にします。

1.ピーク
 2.ローシェルビング (3~15dB/oct)
 3.ハイシェルビング (3~15dB/oct)
 4.ローパス EQ
 5.ハイパス EQ
 6.バンドストップ
 7 バンドパス
 8.オールパス

「編集」ボタンを押すと、選択したフィルターの設定 を変更できます。選択されたフィルタタイプに従って どのパラメータが編集され得るかを要約する。

|           | Frequency<br>20Hz-20kHz                                                                                                    | Gain<br>±15 dB | Slope<br>3-15dB/oct | Q<br>0.1-30 |
|-----------|----------------------------------------------------------------------------------------------------|----------------|---------------------|-------------|
| Peaking   | <ul> <li>Image: A second second s</li></ul> | ~              |                     | ~           |
| Lo-Shelv  | 1                                                                                                    | ~              | ×                   |             |
| Hi-Shelv  | 1                                                                                                    | ~              | ×                   |             |
| Lo-pass   | <ul> <li>Image: A second second s</li></ul> |                |                     | ~           |
| Hi-pass   | ~                                                                                                    |                |                     | ~           |
| Band-stop | 1                                                                                                    |                |                     | ~           |
| Band-pass | ×                                                                                                    | ~              |                     | ~           |
| All-pass  | ~                                                                                                    |                |                     | ~           |

nibi en nero parameter

6:10.2 LP と HP のフィルター

このメニューにより、クロスオーバーフィルタを設定 できます。

ローパスとハイパスの2つのクロスオーバーフィルタ があります。両方を組み合わせると、結果はバンドパ ス応答になります。

従来の IIR (Infinite Impulse Response) フィルター とは別に FIR (Finite Impulse Response) フィルター の両方が実装されています。EQ セクションの FIR フ ィルターが有効になっている場合、FIR クロスオーバ ーフィルタを同時に有効にすることはできません。ロ ーパスフィルタとハイパスフィルタは、メイン LCD 画面を利用して任意に編集することができます (アク ティブステータス、周波数、スロープ、フィルタタイ プ)。

ハイパスフィルタまたはローパスフィルタとして選 択できる IIR クロスオーバーフィルタの形状は次のと おりです。

#### Butterworth / Bessel / Linkwitz-Riley

最初の2つのケースでは、編集ウィンドウの周波数パ ラメータは-3 dB ポイントを定義し、後者の場合は-6 dB ポイントを定義します。スロープは最小6 dB /オ クターブ(1 次フィルタ)から48 dB /オクターブ(8 次フィルタ)まで自由に選択できます。

FIR フィルターは、通常(FIR Linear Phase)または 拡張(Hybrid FIR)として選択できます。拡張フィル ターは、わずかな位相変更(30°@400Hz)を犠牲に して、帯域外信号の阻止率を高めます。どちらの場合 も、最小動作周波数は目的の待ち時間に関連していま す。標準設定ではこれを 400 Hz に制限しています。 このため、位相コヒーレンシが重要なポイントとなる 中高域または中高域のドライバをクロスオーバーす るには、FIR フィルターを使用することをお勧めしま す。

#### 6:10.3 極性/Polarity

このメニューでは信号の極性を反転させることがで きます。選択可能な2つのモードは次のとおりです。 ➤In Phase:信号の極性は変更されません

▶ Reversed : 信号の極性が反転します。

6:10.4 遅延(us)

このメニューでは、チャンネルの出力ディレイを設定 できます。

これは、2 つの出力段で2 つの異なるラウドスピーカ ーを時間調整するのに役立ちます。 選択可能なディ レイは0から32 ミリ秒(344m/sの音速で約11m)か ら、1 サンプルステップ(1/96000sまたは10.4us、約 3.5 mmに等しい)で変化します。

#### 6:10.5 利得

このメニューは、チャンネルゲインを-40 dB から+15 dB に 0.1 dB ステップで任意に変更することができま す。

10.6 ピークリミッターとパワーリミッター

音響強化における制限的なプロセスは、スピーカーを 偶発的な損傷から保護する方法です。したがって、リ ミッターは過度の信号および/または信号電力に対す る保護手段です。これらは突然のピーク信号から保護 するだけでなく、過剰な電力供給に対しても保護しま す。

制限は偶発的な損傷を防ぐだけではなく、何よりも長 寿命を保証します。

制限プロセスの 2 つの主な目的は以下のとおりです。 ➤Limit over-excursion:

衝動的な信号がスピーカーに到達し、磁気ギャップか ら外へ駆動されるボイスコイルの過度の偏位による 損傷を引き起こす可能性があります。これは振動板を 損傷する可能性があります(破損または変形)。

► Limit over-heating :

ボイスコイルに大電力を供給すると、過熱する可能性 があります。アイソレーションが損傷または、ボイス コイルが焼損する可能性があります。もう1つの明ら かな高出力駆動効果は低周波スピーカーで顕著なパ ワー圧縮です。

上記の現象を防ぐために、2 種類のリミッターが用意 されています。

►ピークリミッター (Peak limiter) : :

機械的損傷から保護します。ピークリミッターは、ア ンプのクリッピングを制御するためにも使用できま す。振動板の最大変位(X max)とスピーカーの最大 許容電圧の両方の関数として、このリミッターのパラ メータを設定する必要があります。

►パワーリミッター (Power limiter) :

過度の電力が長時間印加されると、スピーカーが過熱 し、その結果、最終的には燃焼することがあります。 スピーカーを安全に適用できる最大電力(AES 電力定 格)を知っておく必要があります。RMS 制限に対する アプローチは、コイル温度制御を使用するものです。 スピーカーの制限を完全に理解していると、損傷を防 ぐためだけでなく、パワーの圧縮を避けるための「リ ニア」ゾーンにスピーカーを維持するために、温度レ ベルを安全な間隔に保つことができます。

6:10.6.1 ピークリミッター

ピークリミッターは、コーンの潜在的に危険な変位 (許容されるよりも大きいエクスカーション)を避け ます。これは、測定された出力ピーク電圧を下げるた めにアンプのゲインを下げることによって機能しま す。高速の過渡信号の危険性を制限するために、すべ てのリミッターは 0.5 ms の先読み時間を実装してい ます。

宣言されたピーク電力またはプログラム電力の2倍を スピーカーのセーフゾーン出力電力として使用する ことをお勧めします。

ピークリミッターの設定は、アンプに接続されている パラレルスピーカーの数によって変化しません。これ は、パラレル回路内のすべてのコンポーネントに同じ 電圧が印加されるためです。並列に接続された多数の ラウドスピーカーを持つアンプのピークリミッター のパラメータを決定するとき、考慮されるべきピーク パワーは単一のスピーカーだけに達することです。 以下の式を参照することができます。

$$P_{peak} = \frac{V_{peak}}{Re}$$
$$V_{peak} = \sqrt{Re \cdot P_{peak}}$$

Re が 1 つのドライバのみの公称インピーダンスであ る場合、Ppeak はピーク電力、Vpeak はピーク出力 電圧です。

非常に短いアタックタイム(非常に早い開始時間) で使用されるピークリミッターは、分布定数電圧ラ インの最大ピーク電圧を制限するのにも役立ちま す。

Powersoft の設計した K シリーズリミッタは、保護 対策として設計されています。したがって、ダイナ ミックコンプレッサーのように音を「着色」するこ とを目的としていません。このことを念頭に置い て、これらのリミッターの時定数は、関連する信号 帯域幅の1または2周期を超えない期間にわたって 持続する潜在的に有害な現象を制限するように選択 してください。

TAB.7 は、制限される信号の周波数範囲に関するア タックタイムおよびリリースタイムのいくつかの例 を示します

ピークリミッタメニューでは、任意で以下の数値を 定義することができます。

►Active:パワーリミッターのオン/オフ状態を切り 替え

➤Threshold (Vpk):利得が減少し始めるピーク電圧 しきい値

➤Attack:アタックタイム、リミッター介入の応答時間

- ➤Release:リリースタイム、リミッターの動作が解除されてゲインが公称値に戻るまでの時間。
- ₩

Kシリーズのアンプが提供する優れたダイナミック
 レンジを妨げないようにするために、ピークリミッ
 ターはアタックタイムパラメータよりも短い信号ピークを無視するように設計されています。
 さらに、リミッターにはクリッピングをソフトにし

て歪みを最小限に抑えるための追加のルックアヘッ ドバッファー(0.5 ms)があり、効果的に優れた音 響性能が得られます。

ピークリミッターのレベルを微調整するときは、最 初に時間パラメータを設定してからしきい値電圧を 調整することをお勧めします。 しきい値を編集する と、ディスプレイにはリミッターによって適用され ているゲインリダクション (GR) が dB 単位で表示 されます。

この情報は、dBuで表される入力増幅段(I)の 信号に関連する制限電圧と共に、それらが実行され るときの制限動作の監視を可能にするためにリアル タイムで表示される。

| Octave<br>band (Hz) | Attack time<br>(ms) | Release time<br>(ms) | Atk/Rel ratio |
|---------------------|---------------------|----------------------|---------------|
| 63                  | 45                  | 720                  | x16           |
| 125                 | 16                  | 256                  | x16           |
| 250                 | 8                   | 128                  | x8            |
| 500                 | 4                   | 32                   | x8            |
| 1000                | 2                   | 8                    | x4            |
| > 1000              | 1                   | 2                    | x2            |

TAB. 7: Attack and release times per octave bands.

#### 6:10.6.2 パワーリミッター

電気機械変換器の効率が低いと仮定すると、ボイス コイルに到達する電力のほぼ50%が熱に変換され る。

パワーリミッターは、ドライバのボイスコイルが溶 けるのを防ぐと同時に最大の性能を引き出すことを 目的としているため、パワーリミッターは通常の作 業レベルでは使用しないでください。 電力制限器 は、負荷に供給される電力を減らすためにアンプの ゲインを下げることによって機能します。

適切な電力制限は簡単な作業ではなく、コンポーネ ントの放熱に関する知識や達成する必要がある目標 など、さまざまな要素に基づいて多面的に行われま す。 したがって、困難で、少し経験的にしきい値と 定数時間を決めることができます。 パワーリミッタ ーの動作は、しきい値、出力測定値の動的動作(電 圧と電流)、およびモニタされる出力測定値のタイプ に基づいて、動作を組み合わせます。

ゲインリダクションを確認します。最適なサウンド を得るためには、最大の音楽であっても 2~4 dB を 超えないようにします。 一般的な音楽信号は非常に 高いピークを持っていますが、かなり小さい平均レ ベル(高いクレストファクタ)を持っています。 定 常音は、たとえ人間の耳に「大きく」聞こえなくて も、はるかに高い平均電力を有する(例えば、定常 正弦波は3dBの波高率を有する)。

K シリーズパワーリミッタには 3 つの主な動作モー ドがあります。

#### ≻TruePower<sup>M</sup> :

アンプの有効出力電力は負荷電流を測定することに よって推定されます。 TruePower リミッターは、ボ イスコイルの過熱を防ぐのに役立つ Powersoft の特 許技術です。 ただし、電力圧縮を回避するためにも 使用できます。 DSP は、ラインで処理される皮相電 力を無視して、コイルに供給された(その後消費さ れた)実際の電力を測定します。

経験的観測から次の式が得られます。

$$P_{max} = \frac{P_{AES}}{3}$$

ここで、PAES は公称 AES パワー、Pmax はスピー カーが「実生活で」放散できる最大パワーです。 PAES が利用できない場合は、Prms と呼ばれる平均 電力または連続電力も使用できます。 ただし、 Prms 値がどのように取得されるかを評価する際には 注意を払うことが重要です。 他に値が宣言されてい ない場合は、この経験則を使用できます。PAES は、ピーク電力(ピーク電力の 1/4)より6 dB 低い と推定できます。

ピークリミッターで起こることとは反対に、

TruePower リミッタパラメータを設定することはア ンプに接続されるスピーカーの数を考慮に入れなけ ればならないことに注意することは非常に重要で す。 これは、実際の電力が出力電圧(並列接続され たすべてのスピーカーで同じ)だけでなく、出力電 流(並列スピーカーの数に応じて変化する)によっ ても計算されるためです。

TruePower リミッターの理想的な時間パラメーター を決定することは非常に経験的なプロセスです。 目 安として、この単純な規則を考えてください。コイ ルが大きいほど、熱慣性が大きいほど、時定数が大

#### きいということです(表8を参照)。

| 1    | /oice coil size<br>(inches) | Threshold<br>(W) | Attack time<br>(ms) | Release<br>time (ms) |
|------|-----------------------------|------------------|---------------------|----------------------|
| 1"   | tweeter                     | 10-20            | 100                 | 300                  |
| 1.5" | tweeter                     | 20-30            | 150                 | 300                  |
| 2"   | comp. driver                | 20-40            | 200                 | 400                  |
| 3"   | comp. driver                | 30-50            | 300                 | 500                  |
| 4"   | com. driver                 | 40-60            | 500                 | 3000                 |
| 2"   | midange                     | 30-100           | 500                 | 3000                 |
| 3"   | midbass                     | 50-150           | 1000                | 5000                 |
| 4"   | woofer                      | 100-200          | 2000                | 5000                 |
| 4"   | woofer                      | 150-250          | 4000                | 8000                 |
| 6"   | woofer                      | 250-500          | 6000                | 10000                |

TAB. 8: Threshold and time parameters.

▶ Power vs voltage @ 8 ohm:アンプの出力電力 は、8 ohm の負荷を想定して、出力電圧の RMS 値を 測定することによって推定されます。

このモードでは、並列に接続された任意の数のスピ ーカーに適した設定を作成できます。 たとえば、

「power @ 8 ohm」リミッターが出力電力を 150 W に制限するように設定されている場合、1 台のキャビ ネットには 8 ohm の負荷で最大 150 W が供給されま す。 並列に接続された 2 つのスピーカーキャビネッ トには、4  $\Omega$  負荷(最大 8  $\Omega$  負荷)で最大 300 W が供 給されます。

このリミッターは純粋な RMS リミッターで、その機能はアンプの出力で測定された電圧モジュールのみに基づいています。

TruePower リミッターとは異なり、このリミッター はパワーの実数部を考慮に入れません。ただし、ピ ークリミッターのように、相互にリンクされている キャビネットの数から独立しているという利点があ ります。

電力しきい値を設定するには、注意が必要です。 利用可能であれば、PAESを使用できます。他の電 力定格が宣言されていない場合は、Prmsも使用でき ます。ただし、RMSパラメータは、実際の電力では なく、管理可能な最大電力に関連する値です。管理 可能な電力が実際の電力よりも大きくなる可能性が あるため、慎重に進めてください。一部の建設業者 は、スピーカーの最小インピーダンス点でのRMS電 力を宣言しています。これもまた、話者が扱うこと ができる真の電力値の過大評価につながる可能性が ある。他に利用可能な値がない場合は、次の経験則 を使用できます。Prmsは、ピーク電力(ピーク電力 の1/4)より6dB低いと推定できます。 ドライバを長期的に保存するために、最大電力制限 が決まったら、その値の最大3dBの電力削減を検討 してください。

このリミッターを正しく使用するためには、等価電 力を8オームで再計算することが重要です。 たとえ ば、最大 RMS 電力 500 W の 4 $\Omega$ スピーカーの場 合、 $8\Omega$ での等価電力は次のように計算する必要があ ります。

 4Ωスピーカーで最大 RMS 電力を発生させるの に必要な RMS 電圧値を計算します。

#### $V_{rms} = \sqrt{Re \cdot P_{rms}}$

ここで、Vrms はスピーカーの RMS 電圧、Prms はその平均または連続電力、そして Re は公称イ ンピーダンスです。 上記の例では、4 オームの スピーカーの RMS 電圧は Vrms = 44.7 V です。

 その Vrms 電圧で、公称インピーダンス 8Ωのス ピーカーに供給される電力を計算します。

$$P_{equiv} = \frac{V_{rms}^2}{8}$$

ここで、Pequiv は 8 $\Omega$ スピーカーの等価電 力、V rms はステップ 1 で計算した RMS 電 圧値です。この例(4 $\Omega$ スピーカー)では、 これは 250 W です。これは、リミッターに 設定するしきい値パワーです。

Power vs voltage @ 8 ohm リミッターの時定数は、 TruePower リミッターの時定数と同じ方法で設定で きます。

➤Power vs current @ 8 ohm : ケースの power vs voltage @ 8 ohm に似ていますが、出力で測定された 電流に基づいています。

この場合、RMS 電流から Prms として知られる平均 または連続電力を導き出す式は次のとおりです。

## $P_{rms} = I_{rms}^2 \cdot Re$

ここで、Irms は RMS 電流です。

このリミッターは、制御されるパラメータが出力電 流である場合(ツイーターなど)に特に便利です。 電流制御付きの大型コイルスピーカーなどの特殊な 用途にも役立ちます。 このリミッターのパラメータ ーを決めるときは、アンプに並列に接続されている スピーカーの数を考慮する必要があります。

電力制限メニューでは、以下のパラメータを設定で きます。

▶Mode:パワーリミッターを決定することができま す

➤OFF / ON:ファイルリミッターのオン/オフを切り替えます。

▶ TruePower : リミッターモードを TruePower に設 定します

➤Power vs V@8Ω:リミッターモードを Power vs voltage@8 ohm に設定します

▶ Power vs I @ 8Ω : リミッターモードを Power vs current @ 8 ohm に設定します

>ソフトニー: ON / OFF の切り替え

➤Thresh(W):利得が減少し始めるときのワット単位で表されるしきい値出力電力レベル。

➤Attack (m s): 出力電力が閾値を超えたときにリ ミッターが増幅器利得の減少を開始するのにかかる 時間。

▶ Release (ms):出力電力がしきい値を下回った後 でゲインが公称値に戻るまでの時定数。

電力しきい値を編集すると、ディスプレイにはピー クリミッターと電力リミッターの効果を組み合わせ たゲインリダクション (GR) が dB 単位で表示され ます。 この情報は、実際に負荷に供給される平均電 力 (Pavg) と一緒にリアルタイムで表示され、制限 動作が実行されているときの監視を可能にします。

6:10.7 制振コントロール

この独自の特許取得済みの機能により、アンプ出力 に「仮想」直列抵抗を追加することができます。 こ れは、使用されているすべてのケーブルで希望の減 衰率を得るために行われます。

この目的のために、仮想直列抵抗は、ケーブル配線 抵抗を補償するために負の値を持つこともできま す。

たとえば、サブウーファーに電源を供給するのに 10 メートルのケーブルを使用することは、約 0.3 オーム の直列寄生抵抗を追加することを意味します。 ダン ピング制御を有効にすることにより、ケーブル抵抗 を補償するために仮想負直列抵抗を追加することが できます。

ダンピング制御が有効になっていると、約 400 Hz を カットするローパスフィルタが自動的にアンプチェ ーンに挿入されます。 この機能はサブウーファー用 途にのみ使用されることを意図しています。

減衰制御機能によって提供される別の利点は、直列 等価出力抵抗を増幅器チェーンに追加する際に、加 熱によるボイスコイル抵抗の変動を考慮に入れるこ とができることである。 これは、ボイスコイルが電 流の通過のために加熱を受ける平均的な動作状態で 正しく減衰された低音応答を得ることを可能にす る。

たとえば、サブウーファーがフルパワーに近い状態 で動作する場合は、1~2Qの追加の負性抵抗を追加 して、加熱されたボイスコイルによって発生する高 抵抗を補正して、正しく減衰された応答を得ます。 一方、同じサブウーファーが低電力で動作している 場合は、より小さな負性抵抗を追加する必要があり ます。この場合、クーラーボイスコイルは補償され る直列抵抗がより小さくなります。

等価直列抵抗を高くしすぎると、システムが過減衰 になります。

| Section area<br>(mm <sup>2</sup> - AWG) | Nominal<br>resistance | Length<br>(m) | Resistance<br>(ohm) |
|-----------------------------------------|-----------------------|---------------|---------------------|
|                                         |                       | 5             | 0,12                |
| 2 x 1.5 - 16 AWG                        | $R = 12 \Omega/km$    | 10            | 0,24                |
|                                         |                       | 20            | 0,48                |
| 2 x 2.5 - 13 AWG R = 7                  |                       | 5             | 0,07                |
|                                         | R = 7.4 Ω/km          | 10            | 0,15                |
|                                         |                       | 20            | 0,30                |
| 2 x 4 - 11 AWG R = 4                    |                       | 5             | 0,05                |
|                                         | $R = 4.5 \Omega/km$   | 10            | 0,09                |
|                                         |                       | 20            | 0,18                |

TAB. 9: Typical speaker cabling resistance.

TABで ドライバーが温度限界に達すると、非常に高い値(3.8 オーム)に気付きます。

| Average power/<br>rated power | Power<br>compression | Equivalent series<br>resistance<br>to a 8 Ω driver |
|-------------------------------|----------------------|----------------------------------------------------|
| 10%                           | 1.4 dB               | 1.0 Ω                                              |
| 20%                           | 2.0 dB               | 1.4 Ω                                              |
| 50%                           | 2.8 dB               | 2.1 Ω                                              |
| 100%                          | 4.5 dB               | 3.8 Ω                                              |

TAB. 10: Typical resistance increase due to voice coil heating.

6:11.DSP 設定:Ch1 設定/Ch2 設定

6:11.1。 Aux Dly (ミリ秒)

このディレイはさらなるインプットディレイです。 インプット EQ の前に作用し、インプット EQ ステ ージからは独立しています。

6:11.2。 診断

診断ツールは、ユーザーが入力および/または出力 ラインの完全性をプログラムしテストすることを可 能にする。

➤入力テストは、任意の入力ラインでの(外部音源 によって生成された)純音の検出に基づいていま す。

➤出力テストは、明確に定義された周波数でのイン ピーダンスの測定に依存します。アンプは純粋なト ーンを生成し、生成されたトーン周波数で電圧と電 流を測定できます。したがって、その特定の周波数 でインピーダンスを再計算することが可能です。

アラーム条件が満たされると、ソフトウェアを介し て、またはアンプから直接イベントを知らせること ができます。

6:11.2.1 アラーム音

アラーム音は、アンプに信号を供給する入力ライン の完全性を測定できます。 この検出器は外部発生器 によって適用されたトーンを測定することができま す。

▶アラーム音:入力音の検出を有効または無効にします。

➤Tone in freq: 検出されるべきトーンの周波数(20
 Hz - 24 kHz の範囲、10 Hz のステップ)。

➤Vmin でのトーン:検出された最小サーモホールド 値(範囲 0 Vrms - 4 Vrms、10 mVrmsのステッ プ)。

►Vmax でのトーン:検出された最大しきい値(範

囲 0 Vrms - 4 Vrms、10 mVrms のステップ)。

6:11.2.2 音を出す

内部トーンジェネレータを使用すると、ユーザーは 出力ラインの整合性を確認するために使用できるト ーンを生成できます。 このトーンは、聞こえるのを 避けるために、駆動スピーカーの周波数帯域幅の外 側で使用する必要があります。

▶ Tone out gen: 内部ジェネレータを有効/無効にします。

▶トーンアウトアンプ:ジェネレータの出力電圧

 (レンジ 0 Vrms~20 Vrms、1 Vrms のステップ)。
 ➤Tone out freq (トーンアウト周波数):生成され、 最終的に検出されるべきトーンの周波数(範囲 20
 Hz - 24 kHz、10 Hz のステップ)。

6:11.2.3 トーンアラーム

出力トーン検出は、外部または内部ジェネレータに よって生成されたトーンの存在を測定できます。

▶トーンアラーム:出力トーン検出を有効/無効にします。

▶トーンアウトVmin:最小検出しきい値電圧値 (0Vrms~20Vrmsの範囲、1Vrmsの ステップ)。

▶トーンアウトVmax:最大検出しきい値電圧値 (0Vrms~20Vrmsの範囲、1Vrmsの ステップ)。

6:11.2.4 負荷警報

出力負荷モニタは、特定の周波数でインピーダンス 負荷を検出することを可能にします。 このツールに 実装された高分解能アルゴリズムは正確な測定を可 能にします。

▶負荷警報:インピーダンス検出を有効/無効にします。

▶負荷Zmin:最小許容インピーダンス閾値(範 囲0Ω~500Ω、0.1Ωのステップ)。

▶負荷 Zmax:最大許容インピーダンスしきい値(範 囲 0Ω - 500Ω、0.1Ωステップ)。 6:11.2.5 対策

ボタンを押すと、さまざまなアンプの測定値が表示 されるサブメニューにアクセスできます。

▶トーンイン:選択した周波数での入力トーンの測定値。

▶トーンアウト:選択した周波数での出力トーンの 測定値。

►Z荷重:選択した周波数での荷重の測定値。

6:12.DSP 設定:入力 EQ

このメニューでは、入力処理ブロックをオン/オフに することができます。 ソフトウェアを使用せずにア ンプを元の「出力処理のみ」の動作にリセットする 場合に便利です。

Input EQ をオフにすると、例えば ArmoníaAudio Suite を使用して設定されたすべての入力処理は一度 にバイパスすることができます。

この設定をオフにしてアンプのプリセットを保存す ることをお勧めします。このようにプリセットをロ ードすると、ユーザーは出力処理のみが有効になる ことを確認できます。 入力処理を再度有効にして設 定する負担は、リモートコントロールソフトウェア に任されています。

6:13.DSP 設定:入力セクションのリセット
この操作は入力処理(入力 EQ、入力ゲインとディレイ)を無効にし、Aux ディレイをゼロにリセットします。

6:14.DSP 設定:出力セクションのリセット

この機能はすべての出力 EQ、リミッター、ダンピン グ機能を無効にします。

警告:この操作は接続されているスピーカーを損傷 する可能性があります。

この機能を使用する前に、オーディオソースをシャ ットダウンすることに特別な注意を払ってくださ い。 ネットワーキング7

ネットワーク機能とネットワーク設定メニューは、 KA ESOP ボードを搭載した K シリーズアンプでの み利用可能です。

KA ESOP は、K (PowerSoft の K シリーズと同じ) AES 3 および Ethernet Simple Open Protocol の略 です。 Powersoft の KA ESOP は、サービス品質を 保証する必要がある過酷な環境でのライブアプリケ ーションに高い信頼性を提供するように設計されて います。

AESOP 設定の詳細については、ArmoníaPro audio Suite ユーザガイドを参照してください

#### 7: 1.AESOP

7:1.1 データストリーム

AESOP のデータストリームは、自動検出機能を備えた 100 M ビットイーサネット接続によって実装されています。

各デバイスは、ユーザーによって割り当てられた静 的 IP アドレスを使用できます。 あるいは、 Zeroconf プロトコルに従ってユーザーの介入なしに 自動的に設定するように設定することもできます。 K シリーズアンプのデュアルポート設計により、デ イジーチェーンと冗長リングトポロジが可能になり ます。 フォールトバイパスの組み込み機能では、リ

ングの整合性を犠牲にすることなく、中間デバイス を紛失したり、ケーブルリンクに問題がある可能性 があります。

KA ESOP ボードは、イーサネット制御のエラーをカ ウントすることによって、品質の悪い接続を検出し ます。 最悪のシナリオでもリンクをアクティブに保 とうとするために、接続不良は自動的に 100 Mbit/s から 10 Mbit/s に切り替えられます。

7:1.2 オーディオ

AES3・A ストリーム、AES3・B ストリームというラベ ルの付いた 2 つの独立した別々の AES3 ストリーム によって、AESOP プロトコルを介してオーディオが デバイスに配信されます。 これらは、100 M ビット イーサネットプロトコルで使用されていない 2 つの Cat5 ワイヤペアで伝送されます。

AES3 は、低遅延、高信頼性、および優れたオーディ オ品質を保証する、ライセンス不要の有名な規格で す。 単一の AES3 ストリームでステレオオーディオ 信号を伝送できます。 AESOP プロトコルは 4 つの オーディオチャンネルを扱うことができます。

K シリーズのアンプの電源がオフになっている場 合、または使用できない場合は、パッシブ高周波リ レー回路によってオーディオ信号を通過させること ができ、ネットワークチェーン接続の完全性が維持 されます。

デバイスに電源が投入されると、内部回路が最も適 切な AES3 ストリーム方向を自動的に選択します そしてリレーをバイパスし、AES3 信号をアクティブ に再バッファします。 AES3 受信回路でエラーが検 出されるまで、方向は維持されます。 エラーまたは リンク障害が検出されると、方向が逆になり、オー ディオ用の新しいパスが構築されます。 ほんの一瞬 で(50 ミリ秒以下)、リング内のデバイスのいくつか が他の方向に切り替わり、オーディオストリーミン グが復元されます。

7:1.3 イーサネット内蔵スイッチ

KA ESOP システム内のすべての制御データストリー ムは、イーサネットプロトコルを介して転送されま す。 すべての K シリーズアンプの内部には、各 RJ45 に接続されたイーサネットスイッチがありま す。

つまり、双方向データストリームは、AES3 ストリー ムと並行して、または単独で、1 つのポートに出入り し、他のポートに出入りすることができます。 イーサネットネットワーキングの内部ルーティング は自動であり、ユーザーが制御することはできませ ん。 内部スイッチは、リングトポロジでネットワー

クを構築できるようにするために、パケットフラッ ディングブロックサービスを提供します。

7:1.4 転送モードとリピーターモード

各 K シリーズアンプは、AESOP プロトコルに組み 込まれた AES3 ストリームのペアを、リピータとフ オワーダという 2 つの基本的なネットワークモード のいずれかで処理するように設定できます。

これらは真のつながり「構成要素」です。 したがっ て、大規模でより複雑なアンプネットワークを作成 または変更する前に、これら2つのモードを十分に 理解することが重要です。

このセクションで使用されている用語の定義は次の

とおりです。

ート

►AES3-A ストリーム : AESOP デジタルオーディオ ストリーム A (2 チャンネル)

►AES3-B ストリーム : AESOP デジタルオーディオ ストリーム B (2 チャンネル)

 ➤AES3-XLR ストリーム:リアパネルの XLR コネク タを介した AES3 デジタルオーディオストリーム。
 ➤PORT 1、PORT 2:プライマリ RJ45 AESOP ポ

▶ PORT 3、PORT 4 : セカンダリ RJ45 イーサネッ トポート

AESOP 設定の詳細については、ArmoníaPro audio Suite ユーザガイドを参照してください。

7:2.ネットワーク設定

ネットワーク設定メニューは、KA ESOP ボードが取 り付けられているときに利用可能になります。

このセクションのメニューの多くは、可能な選択肢 のセットから1つの機能モードを選択することをユ ーザーに要求します。

これらの選択肢はすべてリストに表示されます。 リ スト内の特定の項目の横にある黒いひし形は、それ が選択されているオプションであることを示してい ます。

➤Device mode: このパラメータは AES3 ストリー ムに関してアンプモードを設定します。 利用可能な オプションは以下のとおりです。

► Repeater (デフォルト)。 AES3-A に転送します。

►AES3-Bに転送します。

▶両方に転送します。

注:アンプがフォワードモード(AES3-A、AES3-B、または両方)の場合、アンプはAES3-XLR コネ クタからの AES 信号のみを受け入れることができま す。 他の RJ45 ポートから着信する AES3 ストリー ムは無視されます。

► Addressing Mode:このパラメータは IP アドレス 指定の割り当て方法を制御します。

▶手動:手動:有効な静的アドレスとサブネット マスク(およびオプションでデフォルトゲートウェ イ)を設定するようにユーザーに要求します。 PC と増幅器の間にルータが存在しない場合、PC は増幅 器の同じサブネット上になければなりません。

➤Automatic:アンプは DHCP サーバーからネットワーク設定を要求して取得できます。電源投入時から、アンプは DHCP サーバーから有効な IP アドレスを取得しようとします。30 秒のタイムアウト後、IP アドレスが取得されない場合、増幅器は169.254.x.y の範囲の自動プライベートアドレスを取得しますが、DHCP サーバーの検索を続けます。DHCP が利用可能になると、アドレスが更新されます。DHCP サーバーが利用できない場合、アンプは自動 IP (ローカルリンクアドレッシングまたはZeroConf)によって IP アドレスを取得します。アンプの動作は RFC 3927 に準拠しており、この規格をサポートするホスト PC との相互運用性が保証されています。

▶アドレス設定:このメニューでは、アンプの IP ア ドレス、サブネットマスク、デフォルトゲートウェ イを手動で設定できます。

➤Show net config: このメニューは現在のネットワ ーク設定を表示します。これは「アドレス設定」メ ニューを介してユーザーが設定するか、または自動 アドレス指定モードが選択されている場合は自動的 に取得されます。

#### ≻Audio

➤ソース選択:このメニューにより、ユーザーは AES3 ストリームソースを選択して出力電力段に供給 することができます。 AES3 信号は、AES3-XLR、 AES3-A、または AES3-B のいずれかから送信されま す。

>ソースモード:このメニューでは、選択した AES ストリームを含むチャンネルを選択して、アン プの出力電力段に転送できます。可能性は次の通り です:Lからパラレル(選択された AES3 ストリー ムからの左チャンネルは両方のアンプチャンネルに 転送されます)、Rからパラレル(選択された AES3 ストリームからの右チャンネルは両方のアンプチャ ンネルに転送されます) 選択された AES3 ストリー ムはチャンネル1またはアンプに行き、AES3 スト リームの右チャンネルはアンプのチャンネル2に行 きます。

►ゲイントリム:このパラメータは AES3 ストリ

ームのデジタルレベルをトリミングします。 ゲイン
トリムスケールは、+5 dBから-40 dBの範囲で、
0.5 dBステップで0 dBの+13.5 dBuに相当しま
す。 AES3ストリームの0 dBFS レベルは、+5 dB
のゲイントリムレベルが適用されたときの+18.5
dBuの絶対アナログレベルに対応します。

>リンクなしの場合:デジタルオーディオストリ ームが欠落していて、「入力選択」が KA ESOP・ OUT(または KA ESOP・DSP・OUT)に設定され ている場合、このパラメータでユーザーはアンプの 動作を選択できます。 2つの選択肢があります:ミ ュートとアナログ。アナログモードでは、アンプは 自動的に切り替わります。デジタルストリームが欠 落している場合は CH1/CH2 アナログ入力に、これ が再び利用可能になる場合に備えてデジタルストリ ームに戻ります。 このモードは、デジタルストリー ム用のアナログバックアップ接続を実装するために 使用できます。 ディスプレイ8

表示メニューでは、ユーザーはシステムの状態とパ フォーマンスを監視できます。

8:1.表示:出力メーター

出力メーター画面には、アンプの重要な出力信号情報が表示されます。

一番右のフロントパネルボタンを押すと、画面の表示がチャンネル1、チャンネル2、またはチャンネル1と2の合計に関する情報に切り替わります。
報告された出力電力は、200 msごとに取られたピーク値の読みです。「C1+2」モードでは、表示される RMS 電圧と電力の読み値は、各チャンネルの平均 RMS 電圧とピーク電力です。一方、RMS 電流値は、各チャンネルの RMS 電流レベルの合計です。
負荷インピーダンスは逐次近似によって間接的に推論されます。 単一出力インピーダンス近似間の時間は出力信号に依存します。信号の振幅が大きいほど、出力インピーダンスを近似するのに必要な測定間の時間間隔が短くなり、逐次近似法は真のインピーダンス値に収束するのが速くなります。

8:2.表示:温度

この画面は現在のアンプ温度を表示します。

8:3表示:電源メーター

この画面には、更新された商用電源の RMS 電圧と RMS 電流レベルが表示されます。値は数字で、プロ グレスバーとして表示されます。

この画面に表示される電流および電圧レベルは概算 値です。これは、主電源レベルを一般的に示す目的 で使用されます。信頼性が高く正確な電源電圧と電 流の測定値については、他の情報源(校正済みマル チメータなど)を参照してください。

8:4.表示:アンプ名

Amplifier Name メニューからは、「Display amp data」機能と「Edit amp name」メニューの2つの メニューにアクセスできます。

"Display Amp data"機能が有効になると、メイン のアンプ画面にアンプ名(20文字、太字)が点滅 し、現在選択されているプリセット名(40文字)が 表示されます。プリセットが何らかの方法で変更さ れている場合、表示されているプリセット名にはこ れを示すために「Modified」という接頭辞が付きま アンプ名は、「アンプ名編集」メニューに入ることで 割り当てることができます。

す。

ローカルプリセット9

すべての K シリーズアンプには、最大 50 のプリセットを保存できるオンボードメモリがあります。

アンププリセットは、アンプの基本設定や DSP ボー ドがある場合は KDSP ボードの設定など、現在のア ンプステータスのスナップショットです。

9:1.ローカルプリセット:ロックされたプリセット "Locked Presets"機能が有効になっていると、

"Locked bank size"メニューで決定されたいくつ かのプリセットは上書きできません。 この機能のス テータスは、ロックコードを入力してオン/オフを切 り替えることができます。

間違ったコードが入力された場合、システムは単に 前のローカルプリセットメニューに戻ります。

9:2。ローカルプリセット:ロックされたバンクサ イズ

このメニューでは、上書きできないローカルに保存 されているプリセットの数を設定できます。 すべて のプリセット (50) またはすべてのプリセット (0) をロックできます。 正しいロックコードを入力した ら、書き込み禁止にするプリセットの数を選択しま す。

9:3.ローカルプリセット:ローカルプリセットを呼び出します

ローカルに保存されている 50 のプリセットのうちの 1 つを呼び出すには、[ローカルプリセットの呼び出 し]行がハイライトされているときに[OK]を押しま す。

既存のプリセットリストを前または後ろに移動しま す。「OK」というラベルの付いた一番右のボタンを 押して、目的のプリセットをロードします。プリセ ットの場所が使用されていない場合は、<empty>と いうラベルが付けられます。

9:4.ローカルプリセット:ローカルプリセットを保存

9:4.1。空のスロットに保存

現在のアンプ設定をプリセットとしてローカルメモ リに保存するには、[Save local preset]メニューに入 ります。空のプリセット位置を選択し、「OK」を押 して適切な名前を定義してください。

リモートコントロールまたは SmartCard を使用して 他のプリセットがアンプにロードされていない場 合、デフォルトでは現在のプリセット名は「PR ESET」の後に選択されたメモリスロット名が続きま す。

プリセット名は一度に1文字ずつ編集できます。 9:4.2。既存のプリセットを上書きする プリセットの場所が空でない場合、アンプはユーザ

ーにファイルの上書きを確認します。

プリセット名をすでに入力している場合、またはロ ーカルメモリまたは SmartCard からプリセットを読 み込んだ場合は、その名前が新しいプリセット保存 操作の開始点として使用されます。

9:5.ローカルプリセット:ロックコードの変更

「プリセットのロック」機能を有効にするために使 用されるロックコードを変更するには、古いユーザ ーコードを入力する必要があります。

入力したコードが正しくない場合は、前の画面に戻 ります。 不正なロックコードを入力できる回数に制 限はありません。

9:6.ローカルプリセット:すべてのプリセットを消 去します

この機能により、アンプの内蔵メモリーにある書き 込み禁止のプリセットをすべて消去できます。

「OK」を押してこの機能のサブメニューを選択する と、確認画面が表示されます。

「OK」を押すと、保護されていないすべてのプリセットが消去されます。 書き込み保護されていないプリセットがすべて消去されると、これを確認する画面が表示されます。

セットアップ10

10:1.セットアップ:ハードウェア情報
 このメニューにより、ユーザーはアンプのハードウェアに関するさまざまな情報にアクセスできます。
 最初の画面はアンプ名とそれに続く:

➤S/N:アンプのシリアル番号

➤Hw ID:ハードウェア ID、背面パネルのロータリ ーエンコーダで選択可能

画面上の「詳細」ボタンを押すと、より多くの情報 を含む多数のページを切り替えることができます。 「戻る」ボタンを押すと、ユーザーは前の設定メニ ューに戻ります

▶KFRNT:前面パネルのファームウェアバージョン。

▶KCTRL:コントローラファームウェアのバージョン番号。

►KDSP: DSP ボードファームウェアバージョン

(オプションの DSP ボード付きモデルでのみ利用可 能)。

➤KAESOP:ネットワークボードのファームウェア バージョン(オプションの KA ESOP ボード付きモ デルでのみ利用可能)。

➤Lifetime:アンプの動作時間(デフォルトでは、 すべての新しいアンプは工場でのバーンインおよび 初期化プロセス中に 50 動作時間を費やします)。

10:2.セットアップ:ハードウェアモニターこのメニューでは、現在のアンプシステムのパラメータに関する情報にアクセスできます。 これらは:

▶ PWRBSCH1: チャンネル1のアンプの電源電圧
 ▶ PWRBSCH2: チャンネル2のアンプの電源電圧

画面上の「詳細」ボタンを押すと、より多くの情報 を含む多数のページを切り替えることができます。

「戻る」ボタンを押すと、ユーザーは前の設定メニ ューに戻ります。

➤VAUX:内部補助電圧。

➤ + 5VAN:補助アナログ電圧。

►VEXT:外部リモートコントロール電圧。

►VAUX:電源補助電圧が正しいかどうかを示します。

►IGBTCONV: DC / DC コンバータのモニタ状態を 示します。

►VBOOST:内部ポスト PFC 電圧。

▶192KHZ:システムクロック周波数ステータス

10:3。 LCD コントラスト

この画面では、ユーザーは「+」と「・」ボタンを 使って LCD ディスプレイのコントラストを設定でき ます。

10:4.セットアップ:キーロックコードを設定する フロントパネルのコマンドを操作してアンプの設定 が変更されないようにするには、「ロック」機能を有 効にします。ロック機能を有効にするには、ロック ラベルに対応するボタンを1秒以上押し続けます。 他のすべてのボタンはロックされます。ボタンのロ ック解除も同じ方法で行われますが、セキュリティ 上の理由からロック解除コードが必要です。

アンプのロック解除コードを入力するには、[設定]メ ニューから[キーロックコードの設定]を選択します。 この画面には、アンプがロックキーモードのときに メイン画面の[ロック解除]ボタンを押してもアクセス できます。

中央の2つのボタンを使用して、ロック解除コード を選択して設定します。一番右のキー(「sel」とラベ ルが付いている)を押すと、目的の桁を選択できま す。

10:5.セットアップ:シングルチャンネルミューテ ィング

ー度に1チャンネルずつミュートするには、アンプ のフロントパネルから直接「ミュート」機能を使用 します。

「ミュート」ラベルの真下にあるボタンを押すと、 各チャンネルを個別にミュートできます。この場 合、画面上のチャンネル固有のパラメータは「ミュ ート」ラベルに置き換えられます。チャンネルのミ ュートを解除するには、もう一度「ミュート」ボタ ンを押します。 スマートカード 12

ステップアップカードとストレージおよびファーム ウェアのスマートカードは、Powersoft ディーラーに 要求できます。

Kシリーズのアンプは、フロントパネルに

SmartCard リーダーを実装しています。 Powersoft によって提供され初期化された SmartCard は、セッ トアップ設定とプリセットの保存と共有を目的とし たツールです。最大 150 のプリセットを1枚のカー ドに保存し、さまざまなアンプ間で簡単に共有でき ます。

12:1.ファームウェアの更新

SmartCard をファームウェアカードに変換すると、 記憶容量がなくなり、アンプの内部ファームウェア を更新できます。

ファームウェアのアップデート手順はアンプの実際 の設定によって異なるため、Powersoft Web サイト のダウンロードエリアにあるテクニカルノート#03 「Kシリーズファームウェアのアップデート手順」 を参照してください。

www.powersoft-audio.com

○アップデート手順1.電源を入れます。

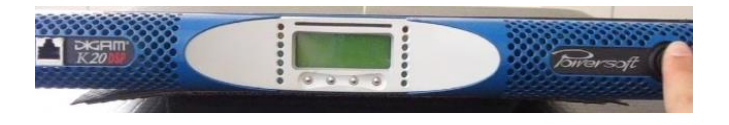

2.ファームウェアスマートカードを挿入します。まっ すぐ挿入することを注意してください

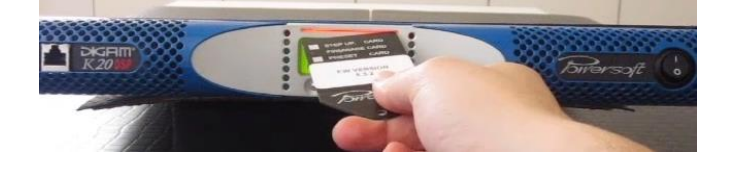

3. 『Remove firmware card』が表示されたら正常に挿 入されています。

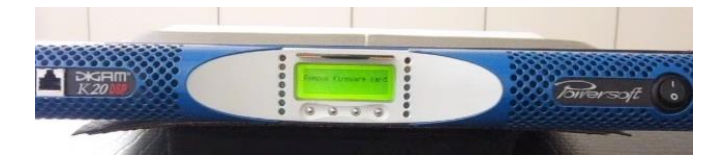

4.電源を切ります。

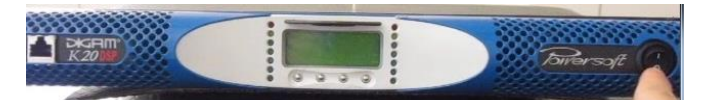

5.フロントパネルの左側にある1番目と2番目の押し ボタンを押します。

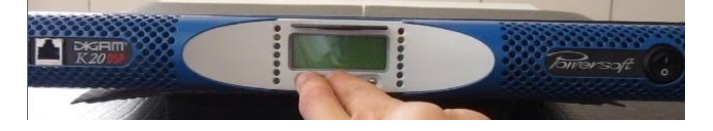

6.両方のボタンを押したまま、電源を入れます。ボタンは押し続けてください。

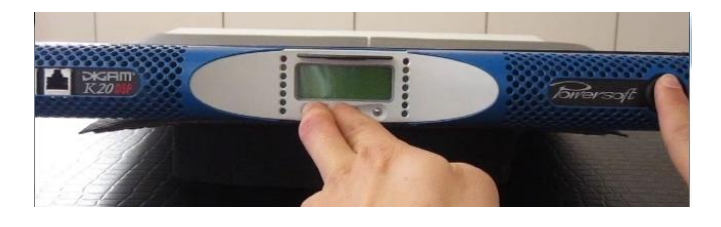

7.ファンが回転し、黄色の LED が点滅し始めるたら、 ボタンを離すことができます。

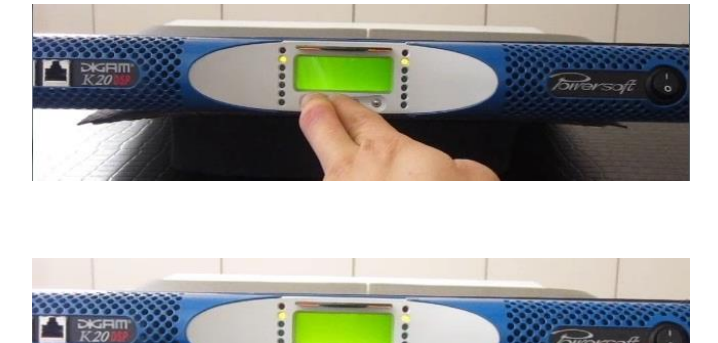

8. DSP が内蔵されている場合、KDSP アップデート が開始され、進行状況が表示されます。約4分後に更 新が完了します。KCNTRL の更新が開始され、約2分 後に更新が完了します。

DSP が内蔵されていない場合は KCNTRL の更新の み行います。

9.最後に、SHARC DSP を更新するかどうかを尋ねる メッセージが表示されます。 OK を押すと、SHARC DSP が更新されます。アップデートには 15 分ほどか かることがあります。※電源が供給されている場合に のみ動作しますので、更新中に主電源が切断されない ように注意してください。

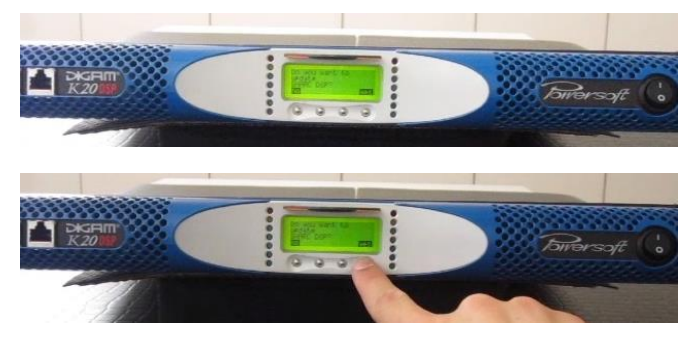

# 10.アップデートが完了したら、カードを抜いてください。

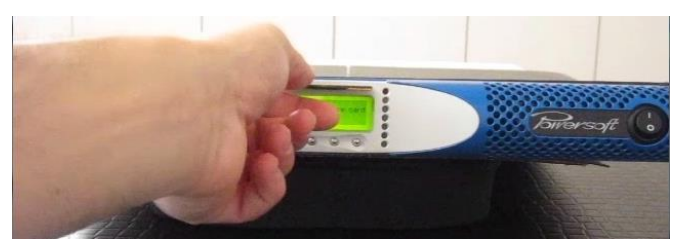

11. 画面の『Back』下のボタンを押します。

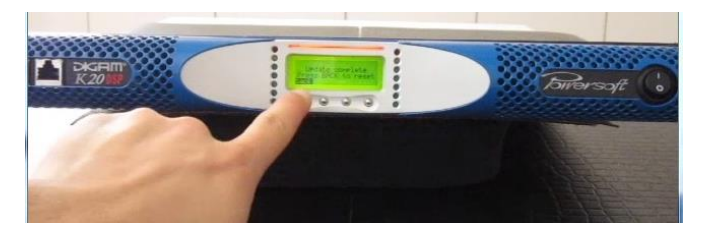

10.アップデートを確認します:「Setup」→「Hardware Info」に移動し、more を押すと次のように表示されます:

·KFRONT : X.Y.Z - B KCNTRL : X.Y.Z - B KDSP : X.Y.Z - S

・WHERE: X.Y.Z はファームウェアバージョン、B は
 ビルド番号(無意味)、S は SHARC ファームウェア
 バージョンです。

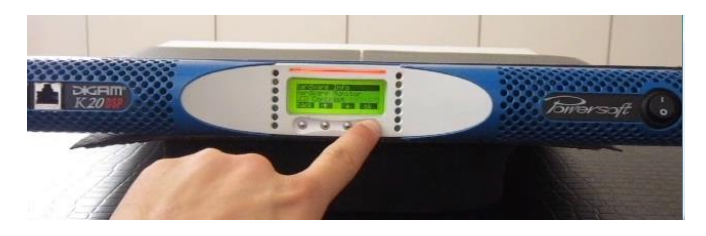

12:2.ステップアップカード

Kシリーズのアンプは、特定の拡張性の基準を満た すために開発された柔軟なアーキテクチャに基づい ています。特定のステップアップスマートカードを 使用すると、価格差とほぼ同じコストで Kシリーズ アンプの性能をアップグレードできます。

K6、K8、K10はすべて同じハードウェアプラットフ オームを共有しています。

つまり、K6を購入することで、ビジネスや電力要件 が拡大したときにプラットフォームの出力電力を向 上させることができます。

例えば、1 ステップアップで K6 を K8 に変換し、2 ステップアップで K6 を K10 にします。もちろん K8 もアップグレードできます。

一方、K2 と K3 は、より小さなハードウェアに基づ いているため、K2 から K3 へのステップアップは可 能ですが、K3 から K6 へのステップアップは不可能 です。

同じことが K20 にも言えます。これもまた異なるハ ードウェアに基づいており、K10 は現在利用可能な 最高のアップグレードになります。

ステップアップ手順は、Powersoft の Web サイト www.powersoft-audio.com のダウンロードエリアに あるテクニカルノート#04「K シリーズのステップ アップ手順」に記載されています。

ステップアップカードとストレージおよびファーム ウェアのスマートカードは、Powersoft ディーラーに 要求できます。 13:1.保証

13:1.1。製品保証

Powersoft は、Powersoft(またはその認定ディーラ ー)の請求書に印刷された購入日からエンドカスタ マーへの48日間(48ヶ月)の間、その製造製品に 欠陥部品および工場出荷時の技量がないことを保証 します。すべての保証修理および改装は、Powersoft の施設または認定サービスセンターで、購入者に無 料で行われなければなりません。

保証の除外: Powersoft の保証は、誤用、濫用、修理 作業、または権限のない人が行った改造によって引 き起こされた製品の誤動作または故障には適用され ません。

誤った接続、厳しい気象条件への暴露、機械的損傷 (出荷事故を含む)、および通常の消耗。 Powersoft は、輸送中に製品が破損していない限り、保証サー ビスを提供します。

13:1.2。返品

商品は、外部梱包に添付される返品承認(RMA)番 号が付与された後にのみ Powersoft に返品すること ができます。 Powersoft (またはその認定サービス センター)は、RMA番号なしで返品を拒否する権利 を有します。

13:1.3。修理または交換

Powersoft は、製品保証の対象となるすべての欠陥品 を独自の判断で最善と判断して修理または交換する 権利を留保します。

13:1.4。輸送の費用と責任

購入者(またはエンドユーザー/顧客)は、保証の対 象となる商品を Powersoft またはその公認のサービ スセンターに送ることに関連するすべての輸送費お よびリスクに対して全責任を負います。 Powersoft は全責任を負い、商品を購入者(またはエンドユー ザー/顧客)に返送するために発生したすべての費用 を負担します。

13:2.援助

あなたのアンプにはユーザーが修理できる部品はあ りません。

資格のある技術者に修理を依頼してください。 社内 サービス部門を持つことに加えて、Powersoft は公認 サービスセンターのネットワークをサポートしま す。 アンプの修理が必要な場合は、Powersoftの販 売店(または代理店)に連絡してください。 また、 Powersoft テクニカルサービス部門に連絡して、最寄 りの正規サービスセンターの場所を入手することも できます。

ほとんどの製品の誤動作は、お客様の施設で Powersoft カスタマーケアまたは直接の知識で解決で きる場合がありますが、場合によっては、故障の性 質上、欠陥のある製品を修理のために Powersoft に 返送する必要があります。後者の場合、出荷する前 に、以下の手順を順を追って実行するようにお願い します。

▶電子メールでカスタマーケア部門に連絡して、「不 具合報告書」を入手してください。

service@powersoft.it または Powersoft の Web サイトから「不具合報告書」をダウンロードしてください。

(http://www.powersoft-

audio.com/en/support/service)。

▶返品された各項目について1つの「不具合報告フ オーム」に記入し(フォームは編集可能なタブ付き ガイド文書です)、名前、アンプモデル、シリアル番 号(例:distributionnamek10sn17345.doc)として 保存します。 s そして、Powersoftの承認のために service@powersoft.it に送ってください。

▶ Powersoft カスタマーサービス担当者によって承認 された不具合報告の場合は、RMA 認証コード(返品 デバイスごとに1つの RMA コード)を受け取りま す。

▶RMA コードをお受け取りになる前に、本機を梱包 し、梱包の外側に RMA コードをはめ込んでくださ い。 返品する商品はすべて、次の住所に発送する必要が

#### Powersoft

あります。

Via Enrico Conti (13~15 歳) 50018 スカンディッチ (FI) イタリア 欧州共同体に属していない国からの出荷の場合は、 TEMPORAR Y EXPORTATION / IMPORTATION PR OCEDUR E リンクからダウンロードできる文書 に記載されている手順にも従ってください。 http://www.powersoftaudio.com/ja/support/service。